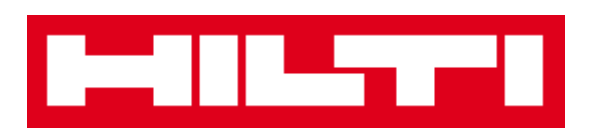

# Manuale d'uso ON!Track

Web Release 2.3.2

Versione manuale 1.1

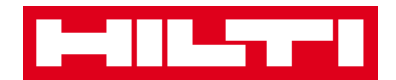

# Indice

| Guida introduttiva                                                                              | 3                           |
|-------------------------------------------------------------------------------------------------|-----------------------------|
| Cos'è ON!Track?                                                                                 |                             |
| Come si presenta il processo generale di ON!Track?                                              |                             |
| Come si aggiunge, modifica ed elimina un'ubicazione?                                            | 7                           |
| Come si aggiunge una nuova ubicazione?                                                          | 7                           |
| Come si modifica un'ubicazione?                                                                 | 9                           |
| Come si elimina un'ubicazione?                                                                  |                             |
| Come si aggiunge, modifica ed elimina un'ubicazione prima                                       | r <b>ia? 13</b>             |
| Come si aggiunge una nuova ubicazione primaria?                                                 | 13                          |
| Come si modifica un'ubicazione primaria?                                                        |                             |
| Come si elimina un'ubicazione primaria?                                                         |                             |
| Come si aggiunge, modifica, elimina, ritira e trasferisce un b                                  | ene?.20                     |
| Come si aggiunge un nuovo bene?                                                                 | 20                          |
| Come si aggiunge un bene Hilti utilizzando il numero di serie?                                  | 23                          |
| Come si modifica un bene?                                                                       |                             |
| Come si modifica lo stato di un bene da Funzionante a Rotto, In riparazione, Smarr<br>Ritirato? | i <b>to, Rubato o</b><br>31 |
| Come si elimina un bene?                                                                        |                             |
| Come si trasferisce un bene in un'altra ubicazione?                                             |                             |
| Come si trova un bene trasferito?                                                               | 45                          |
| Come si conferma un bene consegnato?                                                            | 47                          |
| Come si trova la cronologia dei beni trasferiti?                                                | 50                          |
| Come si visualizzano tutti i beni in una volta sola?                                            |                             |
| Come si ricostituiscono le scorte dei materiali di consumo?                                     | 52                          |
| Come si aggiunge, modifica ed elimina un dipendente?                                            |                             |
| Come si aggiunge un nuovo dipendente?                                                           | 54                          |
| Come si modifica un nuovo dipendente?                                                           | 57                          |
| Come si elimina un nuovo dipendente?                                                            | 58                          |
| Come si aggiunge, modifica ed elimina un certificato?                                           | 61                          |
| Come si aggiunge un nuovo certificato?                                                          | 61                          |
| Come si modifica un certificato?                                                                | 63                          |

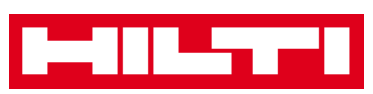

| Come si elimina un certificato?                             | 65         |
|-------------------------------------------------------------|------------|
| Come si aggiunge, modifica ed elimina un servizio?          | 67         |
| Come si aggiunge un nuovo servizio?                         | 67         |
| Come si modifica un servizio?                               | 69         |
| Come si elimina un servizio?                                | 71         |
| Come si aggiunge, modifica ed elimina un modello e come     | si assegna |
| ad esso un certificato o un servizio?                       | 73         |
| Come si aggiunge un nuovo modello?                          | 73         |
| Come si modifica un modello?                                | 76         |
| Come si elimina un modello?                                 | 78         |
| Come si assegna un certificato o un servizio ad un modello? | 80         |
| ON!Track in generale                                        | 83         |
| Come si naviga?                                             |            |
| Come si effettua la ricerca?                                | 85         |
| Come si filtrano le tabelle?                                | 87         |
| Come si ordinano le tabelle?                                | 88         |
| Come si personalizzano le tabelle?                          | 89         |

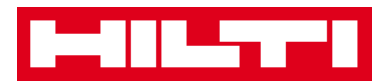

## Guida introduttiva

Le seguenti domande chiariscono i passaggi preliminari per utilizzare ON!Track.

#### Cos'è ON!Track?

Hilti ON!Track è la soluzione professionale per gestire tutti i vostri beni, di qualsiasi marca. Questo software consente di tracciare e ricercare facilmente i beni riducendo al minimo il rischio di smarrimenti, rendendo possibile effettuare inventari rapidamente e facilmente ovunque voi siate, e ricevere avvisi automatici relativi a riparazioni, interventi di manutenzione e ispezioni.

#### Come si presenta Hilti ON!Track?

 Una volta effettuato il login su ON!Track, la prima schermata ad essere visualizzata è il pannello di controllo che riporta una mappa con le proprie ubicazioni, lo stato ed i dettagli dei beni interessati da Alerts nella parte bassa. Cliccando sugli Alerts o su una categoria vengono evidenziati nella parte bassa i beni interessati.

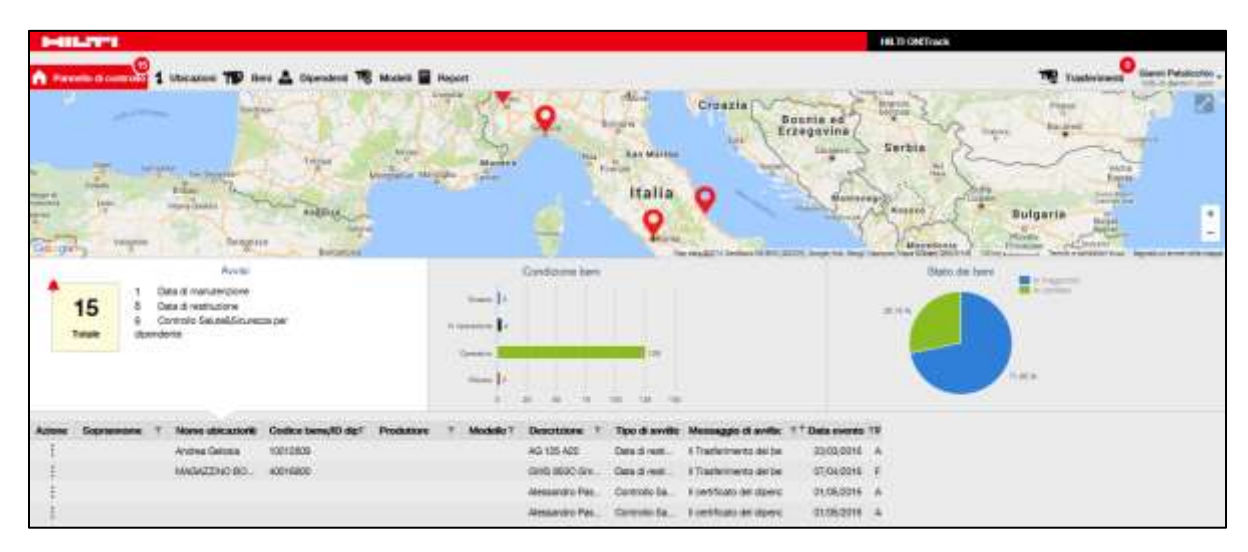

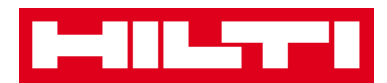

 Facendo clic sulle rispettive voci principali di navigazione, ovvero Pannello di controllo, Ubicazione, Beni, Dipendenti, Modelli e Report, è possibile passare alle schermate relative al tema selezionato.

| HILST'                |              |   |        |            |    |         |        |
|-----------------------|--------------|---|--------|------------|----|---------|--------|
| Pannello di controllo | 1 Ubicazioni | 1 | Beni 💄 | Dipendenti | 18 | Modelli | Report |

 In Ubicazioni si possono gestire le proprie ubicazioni, aggiungerne e specificarne di nuove oltre a modificare ed eliminare quelle esistenti. Inoltre si possono anche assegnare eventuali beni a delle specifiche ubicazioni.

| MILLIPS               |   |   |       |                  |               |                        |                    |    |            |   | 18.3         | n one | Track                    |    |                 |   |                  |                 |
|-----------------------|---|---|-------|------------------|---------------|------------------------|--------------------|----|------------|---|--------------|-------|--------------------------|----|-----------------|---|------------------|-----------------|
| A Parcella di cantada | - | 1 | p nee | 🕹 Dipersitenti 🅫 | Muceta 📓 Feep |                        |                    |    |            |   |              |       |                          |    | The Instate     |   | 0 <sub>0.0</sub> | ni Palukoohie . |
|                       | + | 1 |       | 16em             | Coraumabili   | Maxw                   |                    |    |            |   |              |       |                          |    |                 |   |                  |                 |
| Uscaliwe              |   |   |       | Witness I.       | - 400.00      | ana 🛔 Tree             |                    |    |            |   |              |       | .8                       | n  | a at-           | 1 |                  | 1               |
| tt Cometeen           |   |   |       | None conum       | *             | Codica di scanatorei 7 | Ordice alternative | ¥. | Productore | + | Tipo/Modella |       | Destrictores             | Ŧ  | Omyots          | + | +                | Quantità        |
| Q FURICIE             |   |   |       |                  |               | 86007                  | 9687               |    | Ore .      |   | 044,530,8    |       | car                      |    | filme generoo   |   |                  | 1.5             |
| 2 Querte caurere      |   |   |       |                  |               | 680001                 | 100009             |    | 89C        |   | 1944E as 10  |       | Tenas todo te            | ۹. | 1111 A          |   |                  | 1               |
| The Instances         |   |   |       |                  |               | 816343802123           | (PE16)             |    | Unconfrid. |   | PEISE        |       | course in a transmission | ۰. | See pretto      |   |                  | 25              |
|                       |   | - |       |                  |               | 600009487975           |                    |    | WURTH      |   | EROSTARCID.  |       | OMPOLA ZING              | σ. | Servi pervertos |   |                  |                 |
| A sevention           |   |   |       | 663              |               | 80000632               |                    |    | NAMETA     |   |              |       |                          |    | 80.4            |   |                  |                 |

 In Beni si gestiscono i propri beni univoci, beni generici e materiali di consumo; se ne possono aggiungere e specificare di nuovi oltre a modificare, ritirare ed in alcuni casi eliminare quelli esistenti. Da qui si possono anche trasferire i beni da un'ubicazione a un'altra o assegnare eventuali certificati ai propri beni.

| PHILIPPI               |             |      |                          |                   |   |            |   |            |    |             |   | ILTI ONTTACK |   |               |            |                    |      |
|------------------------|-------------|------|--------------------------|-------------------|---|------------|---|------------|----|-------------|---|--------------|---|---------------|------------|--------------------|------|
| A Parentia di casta da | Ubication 🔂 | Beet | 🕹 Dipensiterti 🅫 Madalli | Frepart           |   |            |   |            |    |             |   |              |   | т             | <b>9</b> 1 | advictor D         |      |
| •                      | + /         |      | Telebore THE subscripts  | + mar /           |   | a Bittani  |   |            |    |             |   |              |   | 880           | Q, 1       | and bet            | 7    |
| Gruppibesi             |             |      | Outlice di scansiere Y   | Codes alternative | τ | Nº di ante | T | Produttare | 11 | Tpo/Madella | Ŧ | Descriptore  | Ŧ | Camporie      | Ŧ          | Dendure reportable | -    |
| ADMINISTERN .          |             |      | 10007757010              |                   |   | 9900012    |   |            |    |             |   |              |   | RENE          |            | Aridrea Drajone    | G    |
| D ANTATON              |             | - 2  | 147057                   |                   |   |            |   |            |    | BOALA       |   | STALL IN     |   | Bree generico |            | Meatin Tavés       | - 84 |
|                        |             |      | 74705*                   |                   |   |            |   |            |    | 804LA       |   | SCALA3M      |   | Bere generico |            | Anama Dragone      |      |
| active.                |             | - 11 | 10220064                 |                   |   |            |   |            |    | Agendere    |   |              |   | 1001          |            | Andrea Dragone     | 0    |

 In Dipendenti si gestiscono i propri dipendenti, se ne possono aggiungere e specificare di nuovi, oltre a modificare ed eliminare quelli esistenti. Da qui si possono assegnare i certificati ai

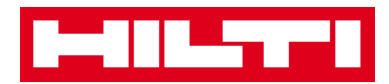

dipendenti oppure definire la gestione dei diritti di accesso ad ON!Track.

| P-SHARES IN        |                  |                 |                 |              |      |   |          | HILTI ON T      | rack |                     |                             |
|--------------------|------------------|-----------------|-----------------|--------------|------|---|----------|-----------------|------|---------------------|-----------------------------|
|                    | 1 Ubcares 19 Res | A Desident 78 w | uanti 🖬 firquat |              |      |   |          | 1994            |      | TQ Tool             | Guard Palukools             |
| Dipendoni          | Ratel            |                 |                 |              |      |   |          |                 |      |                     |                             |
| + 40000 / 1100     | - B              |                 |                 |              |      |   |          |                 |      | 8 B # 9 10 10       | No.                         |
| Aures              | * T Designatione | T D             | 7.7             | Name of Long | Erel |   | Contatte | Tipe di accesso | Ŧ    | Access applicance 1 | Name state                  |
| Alexandra Marshell |                  |                 |                 | 0            | -    | - |          |                 |      |                     | elementes material de la    |
| Average des Pagets |                  |                 |                 | - 3          | _    | _ |          |                 |      |                     | aligned to passet (Policie) |
| Hindi the Dhapp    |                  |                 |                 |              |      | _ |          |                 |      | 8                   | *********                   |
| Andres Diegone     |                  |                 |                 |              |      | _ |          |                 |      | 5                   | admitted admittant          |
| Andrea Getrass     |                  |                 |                 |              | _    | _ |          |                 |      | 201<br>198          | prosettyp a personal con    |

 In Modelli si possono gestire i modelli di beni, i certificati di beni e/o dipendenti, oltre che i servizi relativi ai beni; se ne possono aggiungere e specificarne di nuovi oltre a modificare ed eliminare quelli esistenti.

| International International In |                           |             |    |                    |   | HE TI ON Track |   |                     |             |
|----------------------------------------------------------------------------------------------------|---------------------------|-------------|----|--------------------|---|----------------|---|---------------------|-------------|
| A Parente d'autore 1 Ubcar                                                                                                    | um 119 Aus 🛦 Coperaters 🔽 | Maria       |    |                    |   |                |   | The Bradestern Com  | Falatoria - |
| Month dellarse Oertificat                                                                                                    | e Berviz                  |             |    |                    |   |                |   |                     |             |
| + Appung / 11-11 11 1                                                                                                    | terms :                   |             |    |                    |   |                | 8 | D. G. (and estimate |             |
| None del modello                                                                                                    | T Desospone               | T Probation | 11 | TassModello        | Ŧ | Denvist        | * | Continue            |             |
| AG 105 IMERIQUATRICE                                                                                                    |                           | - 100       |    | AG 125 A23         |   | Not assignate  |   | Non assegnate       |             |
| AWATATORE                                                                                                    |                           | -           |    | AWITATORE          |   | Noi seepse     |   | Non-assignate       |             |
| Acutation rentrates Hitti                                                                                                    | anviatione                | 100         |    | Avvitatore nermate |   | Normalingsale  |   | tion assegnants     |             |
| C436-398-H9                                                                                                    | Carlos balterie           |             |    | C406-368           |   | Non assegnatio |   | tion assegnants     |             |
| CHROTATRICE                                                                                                    |                           | 100         |    | 00 290             |   | Her assignme   |   | Non anappete        |             |

• In **Report** si possono estrarre i report relativi ai beni, certificati, servizi e dipendenti.

| HILITT                            |       |                                             | HE TI ON TURK                                                                                            |                |                    |
|-----------------------------------|-------|---------------------------------------------|----------------------------------------------------------------------------------------------------|----------------|--------------------|
| A Parente d'autore 1 Utocare      | - 119 | Anna 🛦 Coperations 🅫 Manada 🔽 Names         |                                                                                                    | The tradevices | Garri Feldeschie . |
| Аврант фермиций                   |       | Fibri opplicabili per il report anisarenato |                                                                                                    |                |                    |
| (best                             |       | 2                                           | Tipo report                                                                                              | (103),         | in the second      |
| Tutti i beri                      |       |                                             |                                                                                                    |                |                    |
| Crossingts maduritment bars       |       |                                             |                                                                                                    |                |                    |
| Cionologia dei tractementi per L. |       |                                             | Scoglien un report del parvelle a sossita e quivel selezionen cherne Mari in base alle proprie reigoran. |                |                    |
| Concego statement per dis         |       |                                             |                                                                                                    |                |                    |
| Cettical                          |       |                                             |                                                                                                    |                |                    |
| Tutte is pertificacient essetute  |       |                                             |                                                                                                    |                |                    |
| Tutte is certificacien attre      |       |                                             |                                                                                                    |                |                    |

• In **Trasferimenti** (sul lato destro dello schermo) si possono estrarre le bolle di accompagnamento.

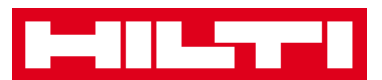

| I    |                         |                       |                         |                     |         |                 |                                   | HE TI ON/Track    |                               |             |
|------|-------------------------|-----------------------|-------------------------|---------------------|---------|-----------------|-----------------------------------|-------------------|-------------------------------|-------------|
| A    |                         | Obcasos 19 Ave 2      | L Conversion TB Macania | frepart.            |         |                 |                                   |                   | The Instance of               | Palatoria . |
| Gar  | rello dei tradicionenti | Cranekogia tradementi |                         |                     |         |                 |                                   |                   | A second second second second |             |
| 1    | and the Property of     |                       | data traditionerite     |                     |         |                 |                                   |                   | Deserving devices of          | 6           |
| Taut | And investor forme      |                       |                         |                     |         |                 |                                   |                   | Autication                    | 0           |
|      | Name contains 1         | Coder di mateirare    | 1 Codes alternation 1   | Tipo/Makila T       | Guardia | Ai dipendense   | Ty Destination y                  | Chal dipension to | т 🗉 🌼 окосол                  |             |
|      |                         | 40018834              | 807.324                 | FR 20 - 19/5-198    | 11      | Antrea Dreprine | · Andres Galvela                  | Andreg Getopla    | Q FURDONE                     |             |
|      |                         | 40016757              |                         | AWITATORE MINUSI 10 | s ()    | Anthes Dreptre  | + GAV/TERE MLA.                   | Andrea Dragone    | E QUENCONTEN                  |             |
|      |                         | 10010828              |                         | DEMOL/TOPIC TE3000  | 1       | Antina Dagone   | <ul> <li>Lorezo Fengro</li> </ul> | Larwoo Feingris   | Q GANTERE CREENAND            |             |

• Cliccando sul proprio **Nome** si possono trovare le impostazioni dell'azienda e dell'utente, la pagina per assistenza e la funzione di logout.

| P-01-2771                    |                                         |                                                             |                            |          | HETI ON/Track              |                      |                |                                         |
|------------------------------|-----------------------------------------|-------------------------------------------------------------|----------------------------|----------|----------------------------|----------------------|----------------|-----------------------------------------|
| A Pacento & campaire 1 1     | 755.0000 TP Nove 🛆 Co                   | persteni 🅫 Madeli 🗑 Pepat                                   |                            |          |                            |                      | The tradevices | Queral Palutochie ,<br>101-1-dame1 pres |
|                              | indirigen<br>Normero di comunito<br>URL | 1700010101113, 2009, Sesta San 0<br>000-027013<br>answ126.0 | Boverni, Londonvila, Tarij |          | State<br>Carlo G creatoria | Attens<br>11,60,0016 |                |                                         |
|                              |                                         |                                                             |                            | / Moarca |                            |                      |                |                                         |
| terportationi arrenta        | Gentie                                  | ki elecce optices                                           |                            |          |                            |                      |                |                                         |
| Ingentazion di tegitive ento | ~ ~                                     | Modeloa                                                     |                            |          |                            |                      |                |                                         |
| Postance                     |                                         | Ichiede confirme di comarges                                | i he                       |          |                            |                      |                |                                         |
| Importantent d'Amportantente | ed.                                     |                                                             |                            |          |                            |                      |                |                                         |
| 1 Books & Mail               |                                         | and the of balancing weight the proce                       | d                          |          |                            |                      |                |                                         |
| STATISTICS.                  |                                         |                                                             |                            |          |                            |                      |                |                                         |

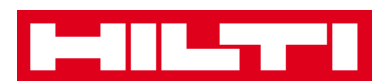

# Come si aggiunge, modifica ed elimina

## un'ubicazione?

Le ubicazioni servono a specificare la posizione dei propri beni. Generalmente si tratta di magazzini, cantieri, officine, squadre, dipendenti o veicoli specifici. Le seguenti domande aiuteranno a chiarire come aggiungere nuove ubicazioni e modificare ed eliminare quelle esistenti.

#### Come si aggiunge una nuova ubicazione?

1. Fare clic su **Ubicazioni** nella barra di navigazione principale.

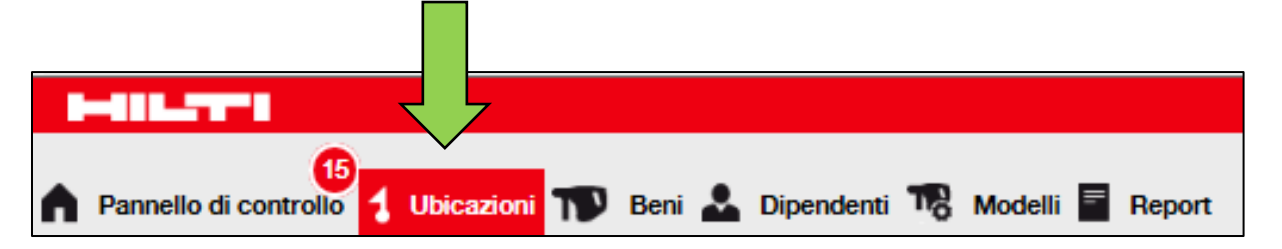

2. Fare clic sull'**icona con il simbolo più** nella barra di navigazione secondaria, si apre una schermata di inserimento dati.

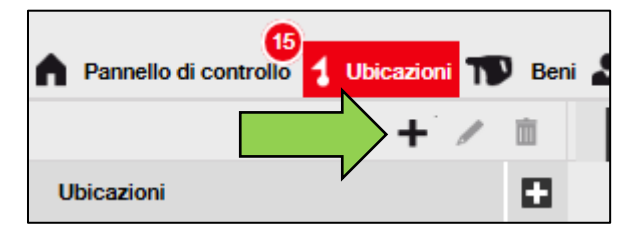

3. Selezionare un **elemento primario per la nuova ubicazione** facendo clic sull'ubicazione corrispondente (per es. magazzini, cantieri, ecc.)

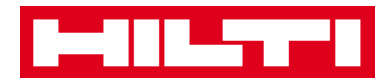

| Aggiungi ubicazione                    |                     |
|----------------------------------------|---------------------|
| Selezione gerarchi Dettagli ubicazione |                     |
| Scegli una ubicazien maria per la nuo  | Oppure crea una nuc |
|                                        | Nuova ubicazione    |
| E 💡 LISTA CANTIERI                     | ۲                   |
| 🖬 ♀ MAGAZZINI                          |                     |

4. Fare clic su **Salva e avanti** in fondo alla schermata di selezione per procedere con l'inserimento dei dati nella scheda Dettagli ubicazione.

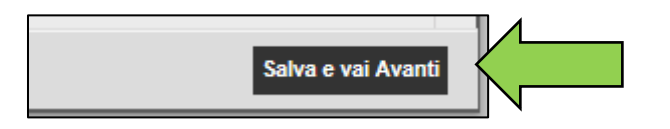

5. Inserire i **dati richiesti** nella scheda Dettagli ubicazione; i campi obbligatori sono contrassegnati in rosso, si consiglia di inserire i dati completi.

| Aggiungi ubicazione                     |                           | X                              |
|-----------------------------------------|---------------------------|--------------------------------|
| Selezione gerarchia Dettagli ubicazione |                           |                                |
|                                         |                           |                                |
| Dettagli Ubicazione                     |                           |                                |
| Тіро                                    | Nome                      | ID                             |
| Seleziona il tipo di ubicazione         | Inserisci nome ubicazione | Inseriaci ID ubicazione        |
| Centro di costo                         | Responsabile              | Numero di contatto             |
| Centro di costo                         | Seleziona il responsabile | ▼ Inserisci numero di contatto |
| Descrizione                             |                           |                                |
| Inserisci descrizione                   |                           |                                |
|                                         |                           |                                |

6. Fare clic su **Salva e esci** in fondo alla schermata di inserimento dati per completare l'aggiunta di una nuova ubicazione.

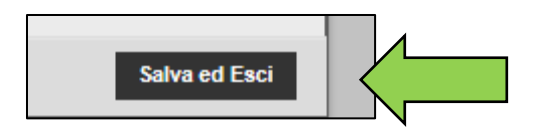

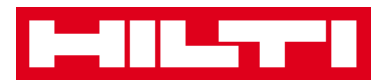

#### Come si modifica un'ubicazione?

1. Fare clic su **Ubicazioni** nella barra di navigazione principale.

| 15                      |            |            |            |         |        |
|-------------------------|------------|------------|------------|---------|--------|
| A Pannello di controllo | Ibicazioni | Beni 🚨 Dip | pendenti 🌄 | Modelli | Report |

2. Fare clic sull'**icona con il simbolo più** per espandere la navigazione verticale in basso.

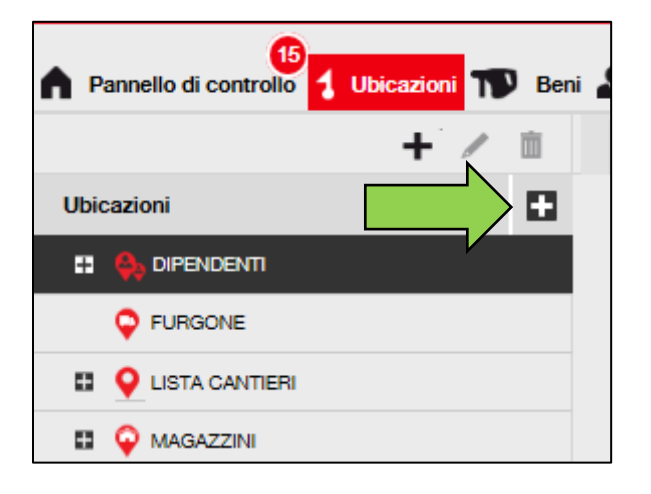

3. Fare clic sull'**ubicazione da modificare**.

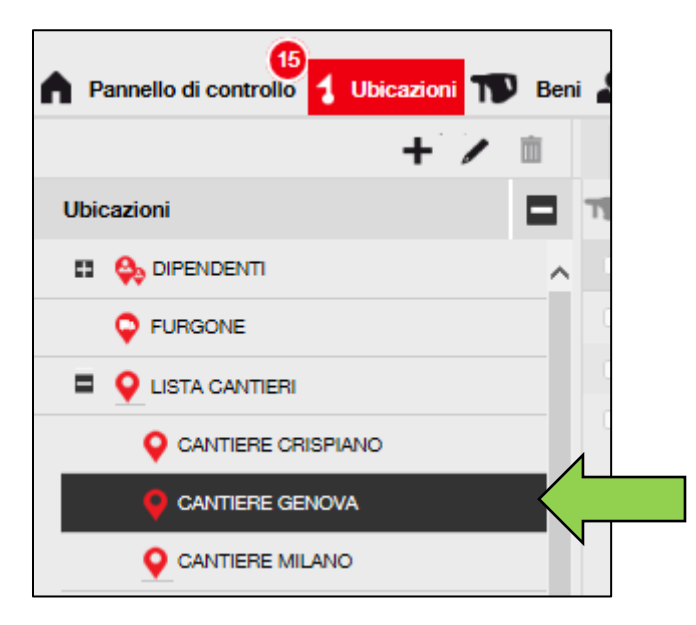

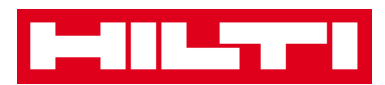

4. Fare clic sull'*icona con la matita* per modificare l'ubicazione selezionata; facendo clic su questa icona si apre una schermata di modifica con i dettagli dell'ubicazione.

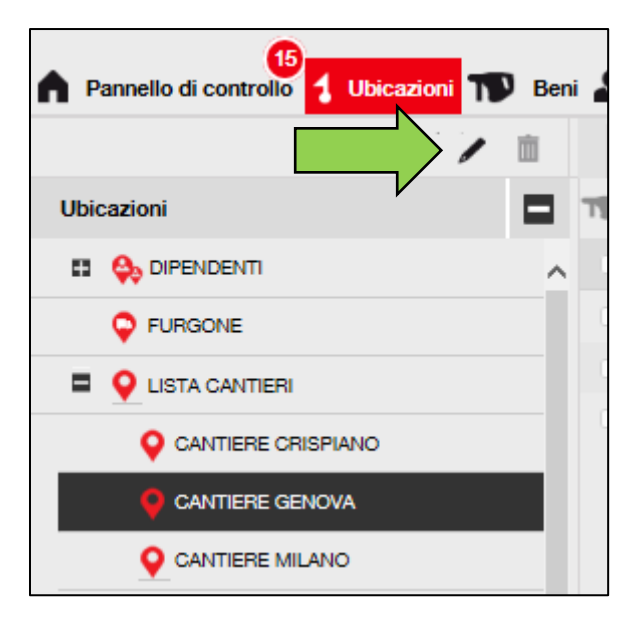

5. Modificare i **Dettagli ubicazione** in base alle necessità, i campi obbligatori sono contrassegnati in rosso, tuttavia si consiglia di inserire i dati completi.

| Modifica ubicazione |                 |                                                  | X |
|---------------------|-----------------|--------------------------------------------------|---|
| Dettagli ubicazione |                 |                                                  |   |
|                     |                 |                                                  |   |
| Dettagli Ubicazione |                 |                                                  | Ê |
| Tipo                | Nome            | ID                                               |   |
| Cantiere            | CANTIERE GENOVA | Inserisci ID                                     |   |
| *                   |                 |                                                  |   |
| Centro di costo     | Responsabile    | Numero di contatto                               |   |
| Centro di costo     | Andrea Dragone  | <ul> <li>Inserisci numero di contatto</li> </ul> |   |
|                     |                 |                                                  |   |

6. Fare clic su **Salva e esci** in fondo alla schermata di modifica per completare la modifica dell'ubicazione.

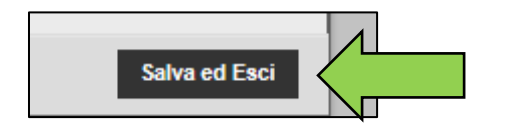

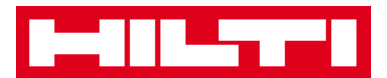

#### Come si elimina un'ubicazione?

Nota: le ubicazioni con i beni assegnati non si possono eliminare. Per eliminare queste ubicazioni, è prima necessario eliminare/spostare i beni assegnati.

1. Fare clic su **Ubicazioni** nella barra di navigazione principale.

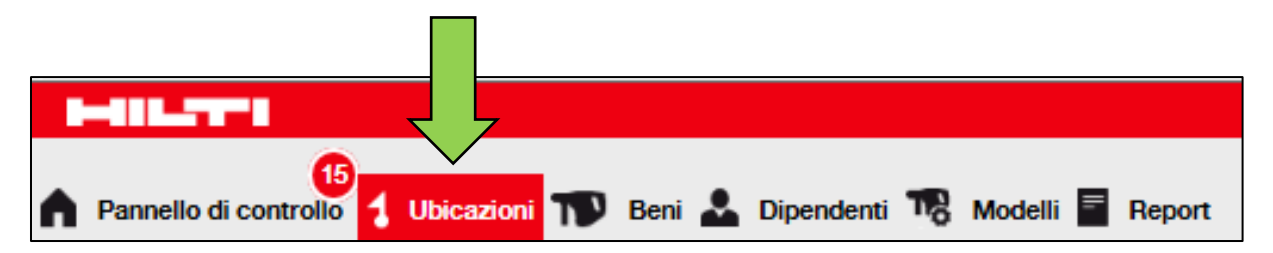

2. Fare clic sull'*icona con il simbolo più* per espandere la struttura delle ubicazioni in basso.

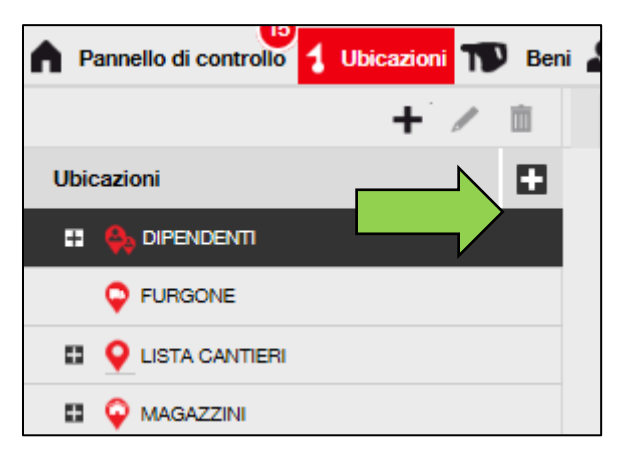

3. Selezionare l'ubicazione da eliminare cliccandovi sopra.

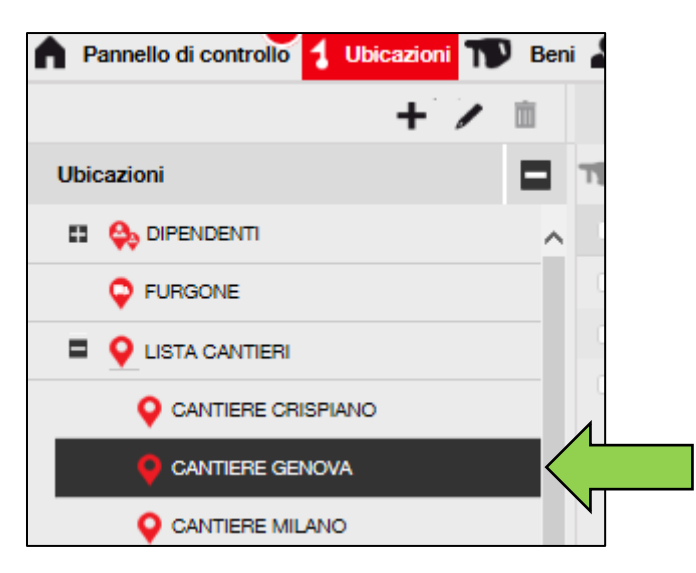

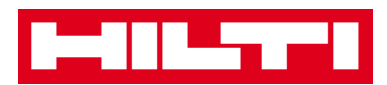

4. Fare clic sull'*icona* del cestino per eliminare l'ubicazione selezionata; facendo clic su questa icona si apre una schermata di conferma.

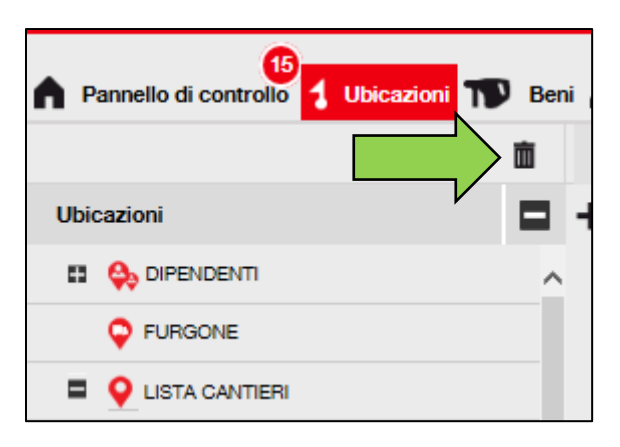

5. Fare clic su **Sì** per eliminare definitivamente la rispettiva ubicazione; per annullare l'eliminazione, fare clic su No.

Attenzione: i dati eliminati non potranno essere ripristinati!

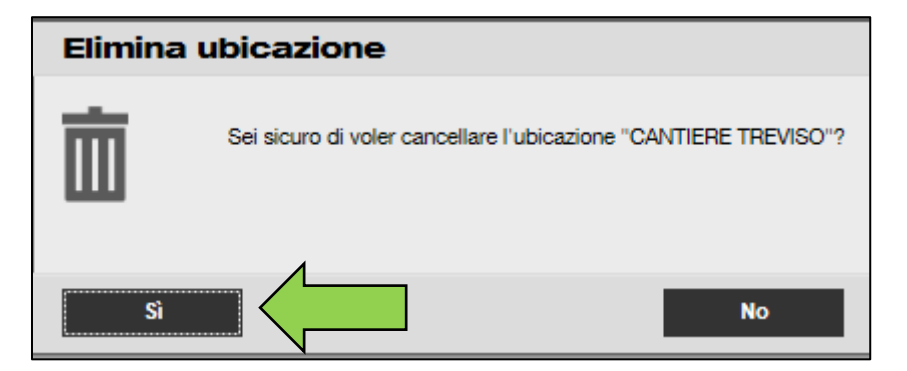

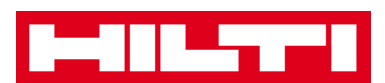

# Come si aggiunge, modifica ed elimina

# un'ubicazione primaria?

Le ubicazioni primarie specificano i tipi di ubicazione, tra cui magazzini, cantieri, veicoli ecc. Le seguenti domande aiuteranno a chiarire come aggiungere nuove ubicazioni primarie e modificare ed eliminare quelle esistenti.

#### Come si aggiunge una nuova ubicazione primaria?

1. Fare clic su Ubicazioni nella barra di navigazione principale.

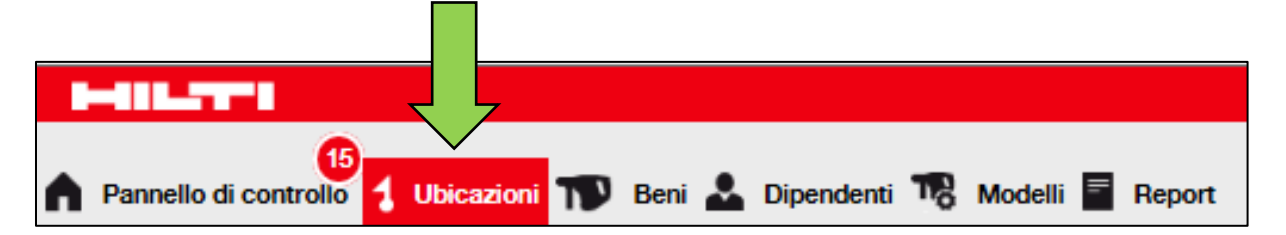

2. Fare clic *sull'icona con il simbolo più* nella barra di navigazione secondaria, si apre una schermata di inserimento dati.

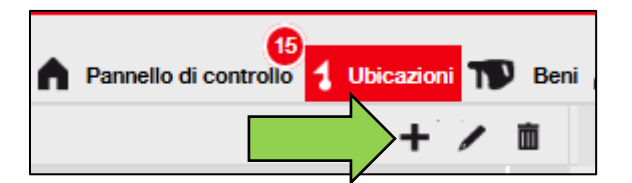

3. Fare clic su **Nuova ubicazione**; viene visualizzato un campo di testo in cui inserire il nome dell'ubicazione.

| Aggiungi ubicazione                       |                  |  |  |  |  |  |  |
|-------------------------------------------|------------------|--|--|--|--|--|--|
| Selezione gerarchia Dettagli ubicazione   |                  |  |  |  |  |  |  |
| Scegli una ubicazione primaria per la nuo | Oppure o una nuo |  |  |  |  |  |  |
| FURGONE                                   | Nuova ubicazione |  |  |  |  |  |  |
| E 💡 LISTA CANTIERI                        | ٤                |  |  |  |  |  |  |
| MAGAZZINI                                 |                  |  |  |  |  |  |  |

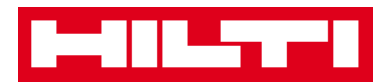

4. Inserire un nome per la **nuova ubicazione primaria** nel campo di testo.

| Aggiungi ubicazione                       |                          |
|-------------------------------------------|--------------------------|
| Selezione gerarchia Dettagli ubicazione   |                          |
| Scegli una ubicazione primaria per la nuo | Oppure crea una nuova ub |
| Inserisci nuovo nome ubicazione           | Nuova ubicazione         |
|                                           |                          |
| E 💡 LISTA CANTIERI                        |                          |

5. Fare clic su **Salva e avanti** in fondo alla schermata di selezione per procedere con l'inserimento dei dati nella scheda Dettagli ubicazione.

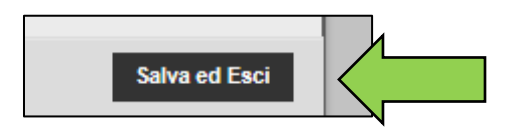

6. Inserire i **dati richiesti** nella scheda Dettagli ubicazione; i campi obbligatori sono contrassegnati in rosso, si consiglia di inserire i dati completi.

Nota: la tipologia a "tendina" contiene alcuni tipi di ubicazione predefiniti, tra cui container, cantiere, gruppo di ubicazioni, veicolo e magazzino. Scegliere il tipo di ubicazione più adatto ai propri scopi.

*Per poter selezionare un responsabile ubicazione, la persona deve essere stata precedentemente inserita nel sistema ON!Track.* 

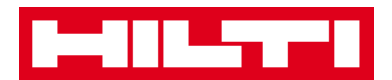

| Aggiungi ubicazione                     |                           |                               | × |
|-----------------------------------------|---------------------------|-------------------------------|---|
| Selezione gerarchia Dettagli ubicazione |                           |                               |   |
|                                         |                           |                               |   |
| Dettagli Ubicazione                     |                           |                               |   |
| Tipo<br>Seleziona il tipo di ubicazione | Nome                      | ID<br>Inserisci ID ubicazione |   |
| Centro di costo                         | Responsabile              | Numero di contatto            | _ |
| Centro di costo                         | Seleziona il responsabile | Inserisci numero di contatto  |   |
| Descrizione                             |                           |                               |   |
| Inseriaci descrizione                   |                           |                               |   |
|                                         |                           |                               |   |

7. Fare clic su **Salva e esci** in fondo alla schermata di inserimento dati per completare l'inserimento di una nuova ubicazione primaria.

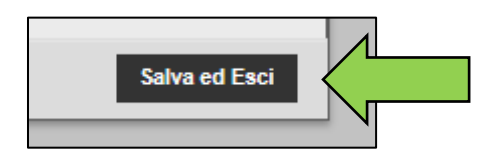

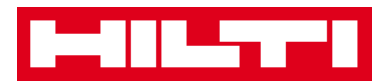

#### Come si modifica un'ubicazione primaria?

1. Fare clic su **Ubicazioni** nella barra di navigazione principale.

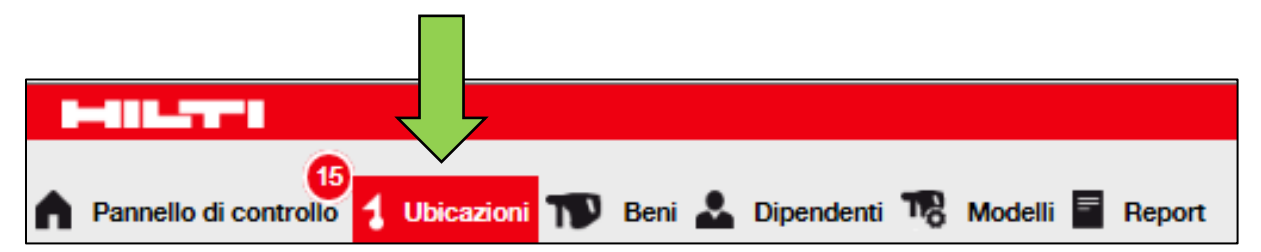

2. Fare clic sull'ubicazione primaria da modificare.

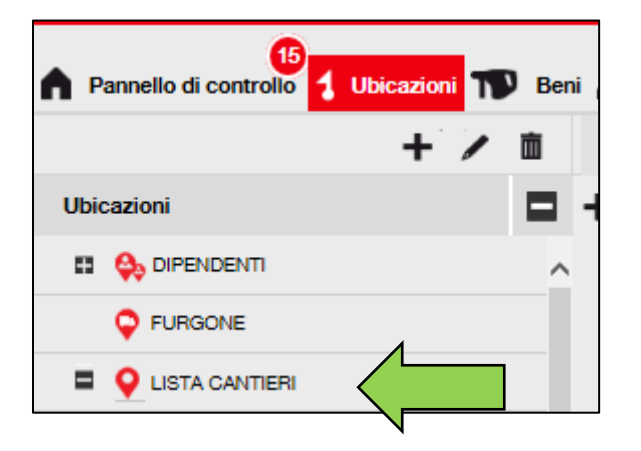

3. Fare clic sull'**icona con la matita** per modificare l'ubicazione primaria selezionata; facendo clic su questa icona si apre una schermata di modifica con i dettagli dell'ubicazione.

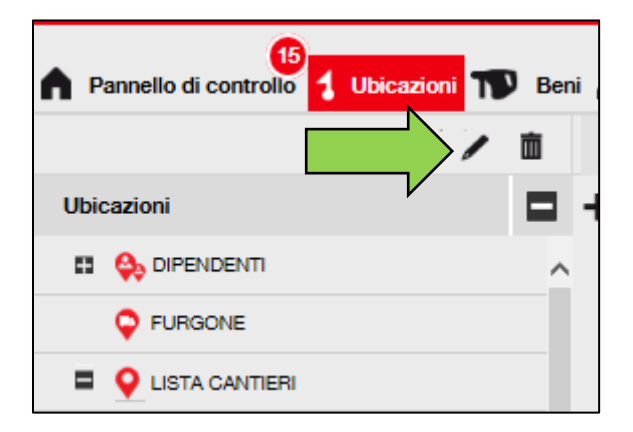

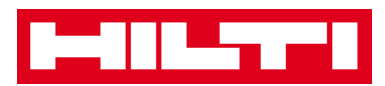

 Modificare i *Dettagli ubicazione primaria* in base alle necessità, i campi obbligatori sono contrassegnati in rosso, tuttavia si consiglia di inserire i dati completi.

| Dettagli ubicazione         Tipo         Cantiere         Cantiere         Centro di costo         Responsabile         Numero di contatto         Inseriaci numero di contatto                                                                         | Nodifica ubicazione |                 |                                              | X            |
|----------------------------------------------------------------------------------------------------|---------------------|-----------------|----------------------------------------------|--------------|
| Dettagli Ubicazione         Tipo       ID         Cantiere       CANTIERE GENOVA         Centro di costo       Responsabile         Numero di contatto       Inserisci numero di contatto         Centro di costo       Andrea Dragone                  | Dettagli ubicazione |                 |                                              |              |
| Dettagli Ubicazione         Tipo         Cantiere         Cantiere         Centro di costo         Responsabile         Numero di contatto         Centro di costo         Responsabile         Numero di contatto         Inseriaci numero di contatto |                     |                 |                                              |              |
| Tipo     Nome     ID       Cantiere     CANTIERE GENOVA     Inseriaci ID       Centro di costo     Responsabile     Numero di contatto       Centro di costo     Andrea Dragone     T                                                                   | Dettagli Ubicazione |                 |                                              | <sup>°</sup> |
| Cantiere     CANTIERE GENOVA     Inserisci ID       Centro di costo     Responsabile     Numero di contatto       Centro di costo     Andrea Dragone     Inserisci numero di contatto                                                                   | Тіро                | Nome            | ID                                           |              |
| Centro di costo Responsabile Numero di contatto Centro di costo Andrea Dragone Inseriaci numero di contatto                                                                                                    | Cantiere            | CANTIERE GENOVA | Inserisci ID                                 |              |
| Centro di costo Responsabile Numero di contatto Centro di costo Andrea Dragone Inseriaci numero di contatto                                                                                                    | R                   |                 |                                              |              |
| Centro di costo Andrea Dragone 🔻 Inseriaci numero di contatto                                                                                                    | Centro di costo     | Responsabile    | Numero di contatto                           |              |
|                                                                                                    | Centro di costo     | Andrea Dragone  | <ul> <li>Inserisci numero di cont</li> </ul> | atto         |

5. Fare clic su **Salva e esci** in fondo alla schermata di modifica per completare la modifica dell'ubicazione primaria.

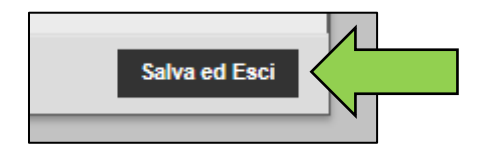

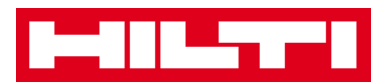

#### Come si elimina un'ubicazione primaria?

Nota: le ubicazioni primarie con beni assegnati non si possono eliminare. Per eliminare queste ubicazioni, è necessario trasferire/eliminare i beni assegnati a quest'ubicazione

1. Fare clic su **Ubicazioni** nella barra di navigazione principale.

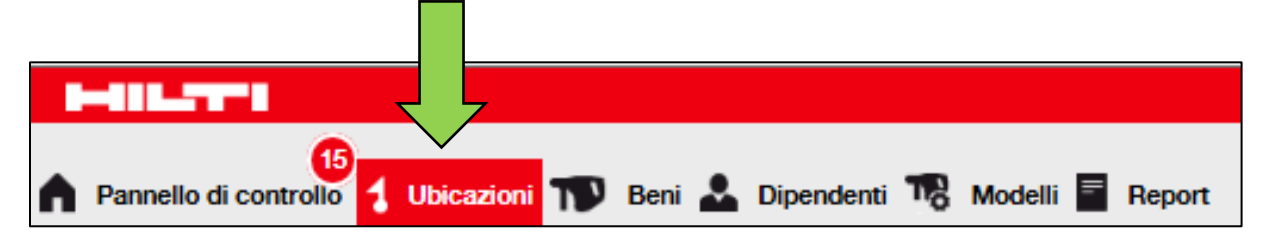

2. Selezionare l'ubicazione primaria da eliminare cliccandovi sopra.

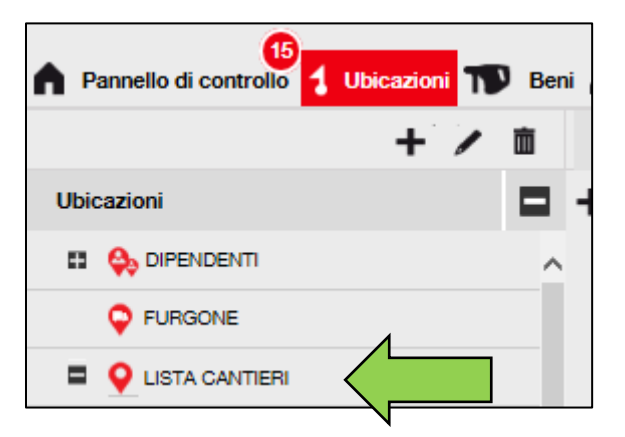

3. Fare clic sull'*icona con il cestino* per eliminare l'ubicazione primaria selezionata; facendo clic su questa icona si apre una schermata di conferma.

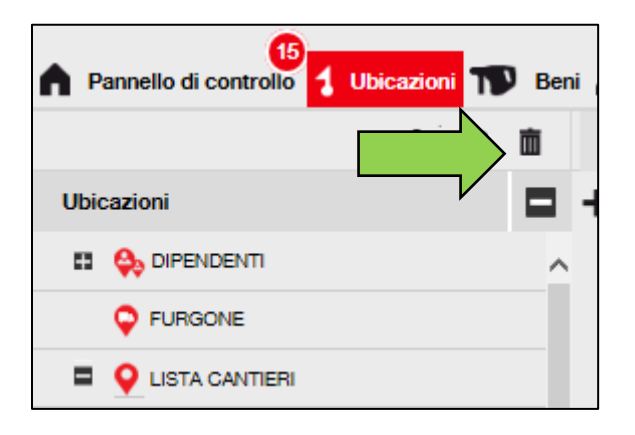

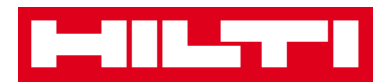

4. Fare clic su **Sì** per eliminare definitivamente la rispettiva ubicazione; per annullare l'eliminazione, fare clic su No.

Attenzione: i dati eliminati non potranno essere ripristinati!

| Elimina ubicazione |                                               |                    |  |  |  |  |
|--------------------|-----------------------------------------------|--------------------|--|--|--|--|
| Ō                  | Sei sicuro di voler cancellare l'ubicazione " | CANTIERE TREVISO"? |  |  |  |  |
| Sì                 |                                               | No                 |  |  |  |  |

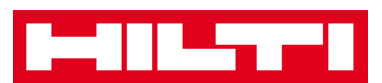

# Come si aggiunge, modifica, elimina, ritira e

### trasferisce un bene?

Per beni non si intendono soltanto gli attrezzi da lavoro (come utensili elettrici e macchine) ma anche beni generici (come guanti o scale) e materiali di consumo (come le viti). Le seguenti domande chiariscono come aggiungere nuovi beni e modificare, eliminare e trasferire quelli esistenti.

#### Come si aggiunge un nuovo bene?

Nota: nonostante esistano diversi metodi per aggiungere un bene, quello manuale più semplice è descritto di seguito.

1. Fare clic su **Ubicazioni** nella barra di navigazione principale.

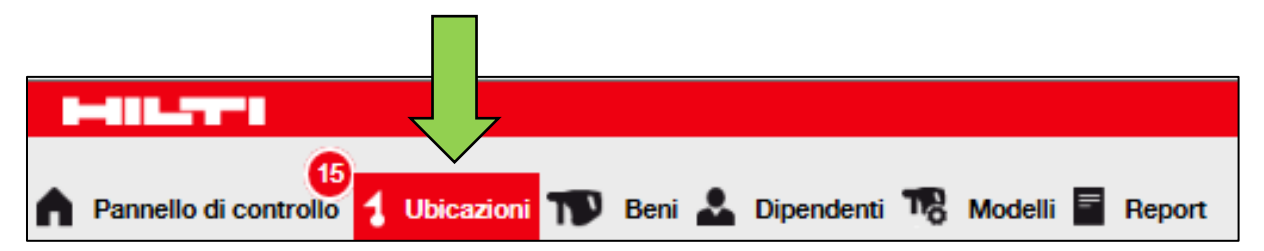

2. Fare clic sull'*icona con il simbolo più ("Aggiungi")* per aggiungere un nuovo bene, si apre una schermata di inserimento dati.

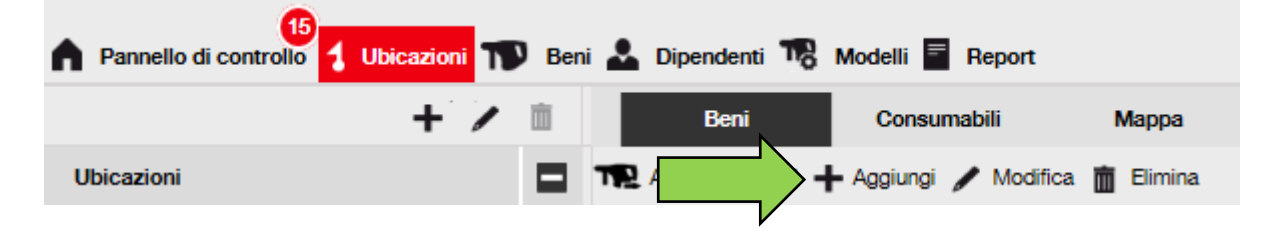

3. Inserire i **dati richiesti** nella scheda Dettagli bene; i campi obbligatori sono contrassegnati in rosso, si consiglia di inserire i

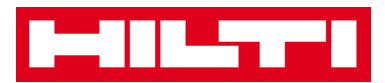

dati completi. Per visualizzare tutti i campi obbligatori, scorrere nella scheda Dettagli bene.

Nota: il codice di scansione si riferisce al codice univoco riportato sull'etichetta con codice a barre applicata al proprio bene. Il codice alternativo è un codice di propria scelta, anche in questo caso deve essere univoco e non può essere assegnato due volte.

| Aggiungi bene                            |                                       |                                  | X        |
|------------------------------------------|---------------------------------------|----------------------------------|----------|
| Dettagli bene Gestito come               | Certificati Servizi                   |                                  |          |
|                                          |                                       |                                  |          |
|                                          |                                       |                                  |          |
| Dettagli bene                            |                                       |                                  |          |
| Categoria                                | Codice di scansione                   | Codice alternativo               |          |
| BENE 🖊                                   | Inserisci codice di scansione         | Inserisci codice alternativo     |          |
|                                          | È obbligatorio il codice di scansione | o alternativo.                   |          |
| Numero di serie                          | Nome modello                          | Produttore                       |          |
| Cerca numero di serie Q                  | Cerca nome modello                    | Q Seleziona un produttore -      | 5        |
| È vivamente consigliato inserire il n. s |                                       |                                  |          |
| Tipo/Modello                             | Descrizione                           | Stato del bene                   | r        |
| Inseriaci tipo/modello                   | Inserisci descrizione                 | Operativo 🖌                      | P I      |
|                                          |                                       |                                  |          |
| Nome comune                              |                                       |                                  |          |
| Inserisci il nome comune                 |                                       |                                  |          |
|                                          |                                       |                                  |          |
| Dettagli di proprietà e di magazzino     |                                       |                                  |          |
| Ubicazione predefinita                   | Ubicazione attuale                    | Proprietario                     |          |
| Seleziona una Ubicazione                 | CANTIERE MILANO                       | Seleziona un dipendente respor   |          |
|                                          |                                       |                                  |          |
| Gestito come                             | Gruppo Beni                           | Ubicazione di magazzino          |          |
| Di proprietà                             | Seleziona un Gruppo di Beni           | Inserisci ubicazione a magazzino |          |
|                                          |                                       |                                  |          |
|                                          |                                       |                                  |          |
|                                          |                                       |                                  |          |
| Allegati                                 |                                       | Note                             |          |
|                                          |                                       | Incontract and                   |          |
| Cerca un file da caricare                | Carica                                | insensci note                    |          |
|                                          |                                       |                                  |          |
|                                          |                                       |                                  | _        |
|                                          |                                       |                                  | ~        |
| <                                        |                                       |                                  | >        |
|                                          |                                       |                                  |          |
|                                          |                                       | Salva ed Esci Salva e va         | i Avanti |

4. Fare clic su Salva e avanti in fondo alla schermata.

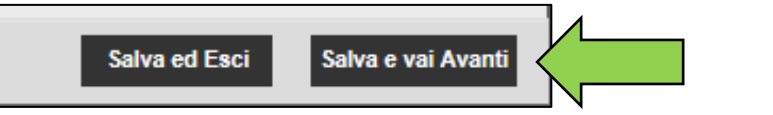

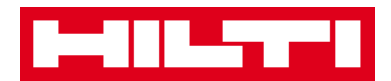

5. Inserire i **dati richiesti** nella scheda Gestito come; si consiglia di inserire i dati completi.

| Modifica bene               |                              |                    |          |  |  |
|-----------------------------|------------------------------|--------------------|----------|--|--|
| Dettagli bene Gestito come  | Certificati Servizi          |                    |          |  |  |
| Gestito come : Di proprietà |                              |                    |          |  |  |
| Data di acquisto            | Prezzo di acquisto           | Valuta di acquisto |          |  |  |
| Seleziona una data 7        | Inserisci prezzo di acquisto | EUR                | <b>~</b> |  |  |
|                             |                              |                    |          |  |  |

6. Fare clic su **Salva e avanti** in fondo alla schermata dei dati per procedere con l'inserimento dei dati nella scheda Certificati.

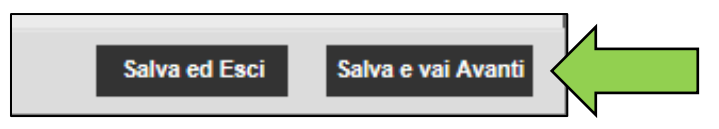

7. Selezionare e aggiungere i **certificati richiesti** per un bene nella scheda Certificati.

Nota: per aggiungere eventuali certificati in questa schermata, essi devono essere stati precedentemente aggiunti a ON!Track; i certificati si possono aggiungere nella schermata modelli.

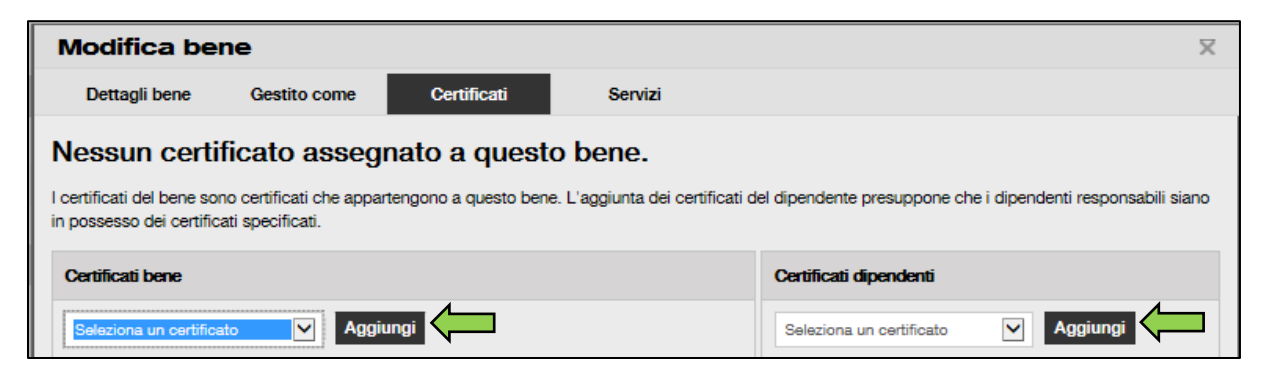

8. Fare clic su **Salva e avanti** in fondo alla schermata dei dati per procedere con l'inserimento dei dati nella scheda Servizi.

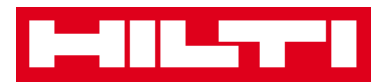

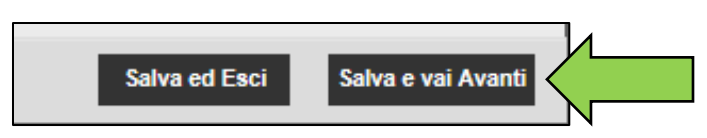

9. Selezionare e aggiungere i **servizi richiesti** per un bene nella scheda Servizi.

Nota: per aggiungere eventuali servizi in questa schermata, essi devono essere stati precedentemente aggiunti a ON!Track; i servizi si possono aggiungere nella schermata modelli.

| Modifica be                          | ne                                                                      |                                                                             |                                                                                                    | X        |
|--------------------------------------|-------------------------------------------------------------------------|-----------------------------------------------------------------------------|----------------------------------------------------------------------------------------------------|----------|
| Dettagli bene                        | Gestito come                                                            | Certificati                                                                 | Servizi                                                                                                    |          |
| Per questo b                         | pene non è sta<br>entiva e di routine dei ba<br>one e riparazione esegu | <b>ata program</b><br>eni prolunga la loro du<br>iiti, tra cui i cambi d'ol | nata nessuna manute<br>ata di vità e la loro utilità. ON!Track me<br>, l'affilatura e così via. È anche possibi | enzione. |
| Programma manu<br>Seleziona una manu | tenzione                                                                | ingi                                                                        |                                                                                                    |          |

10. Fare clic su **Salva e esci** in fondo alla schermata di inserimento dati per completare l'aggiunta di un nuovo bene.

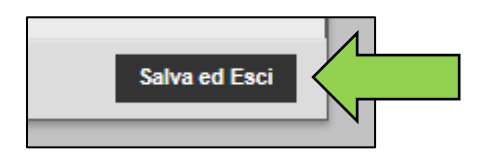

Come si aggiunge un bene Hilti utilizzando il numero di

#### serie?

1. Fare clic su **Ubicazioni** nella barra di navigazione principale.

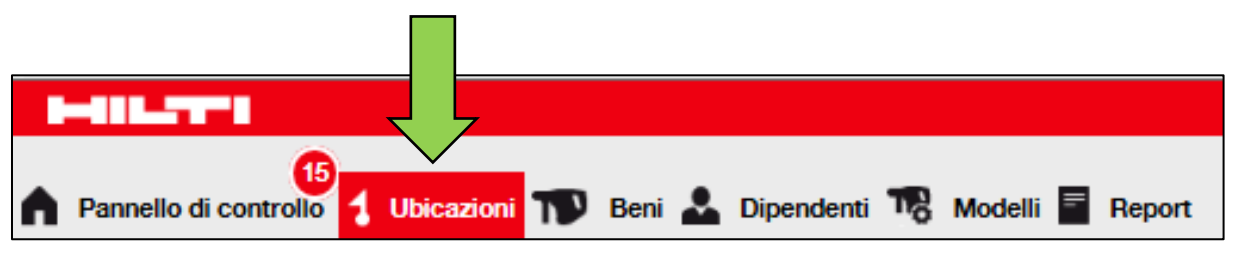

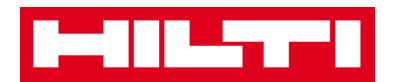

2. Fare clic sull'*icona con il simbolo più ("Aggiungi")* per aggiungere un nuovo bene, si apre una schermata di inserimento dati.

| Pannello di controllo | Beni 🌡 | Dipendenti 🌇 Modelli 🗧 Report |           |
|-----------------------|--------|-------------------------------|-----------|
| + /                   | Ξ.     | Beni Consumabili              | Марра     |
| Ubicazioni            |        | 🖌 🖌 + Aggiungi 🥒 Modifica     | 💼 Elimina |

3. Compilare il **campo Numero di serie** con il rispettivo numero di serie del proprio bene Hilti nella scheda Dettagli bene.

Nota: durante la digitazione, il numero di serie corrispondente sarà visualizzato istantaneamente.

| Aggiungi ben          | e                    |                               |                 |                              | X |
|-----------------------|----------------------|-------------------------------|-----------------|------------------------------|---|
| Dettagli bene         | Gestito come         | Certificati                   | Servizi         |                              |   |
|                       |                      |                               |                 |                              |   |
| Dettagli bene         |                      |                               |                 |                              |   |
| Categoria             |                      | Codice di scansione           |                 | Codice alternativo           |   |
| BENE                  | ~                    | Inserisci codice di scansior  | 10              | Inserisci codice alternativo |   |
|                       | 7                    | È obbligatorio il codice di s | cansione o alte | ernativo.                    |   |
| Numero di serie 🗸     |                      | Nome modello                  |                 | Produttore                   |   |
| Cerca numero di seri  | • Q                  | Cerca nome modello            | Q,              | Seleziona un produttore      |   |
| È vivamente consiglia | ato inserire il n. s |                               |                 |                              |   |

 Selezionare il numero di serie corretto dal menu a tendina che viene visualizzata automaticamente durante la digitazione; vari altri campi relativi al bene verranno quindi aggiornati automaticamente.

Nota: i campi obbligatori sono contrassegnati in rosso, è consigliabile inserire i dati completi, specialmente numero di serie, marca e modello.

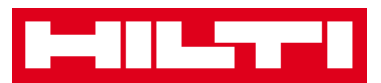

| dd Asset      |            |                                            |               |                       |      | ×  |
|---------------|------------|--------------------------------------------|---------------|-----------------------|------|----|
| Asset Details | Managed As | Certificates                               | Services      |                       |      |    |
| Asset Details |            |                                            |               |                       |      | Î  |
| Category      |            | Scan Code                                  |               | Alternate Code        |      |    |
| Asset         |            | Enter Scan Code                            |               | Enter Alternata Code  |      |    |
| Serial Number |            | Scan code or Alternate co<br>Template Name | de is mandato | y.<br>Manufacturer    |      |    |
| 1000          | ×          | Search Template Name                       | ۹             | Select a Manufacturer |      |    |
| 100015        |            |                                            |               |                       | 7    |    |
| 100014        |            | Description                                |               | Asset Status          |      |    |
| 100013        | 1          | Enter Description                          |               | Operational           | 1 13 |    |
| 100009        |            |                                            |               |                       |      | 11 |
| 100008        |            |                                            |               |                       |      |    |
| 100003        | 1          |                                            |               |                       |      |    |
| 100004        |            |                                            |               |                       |      |    |

5. Fare clic su **Salva e avanti** in fondo alla schermata dei dati per procedere con l'inserimento dei dati nella scheda Gestito come.

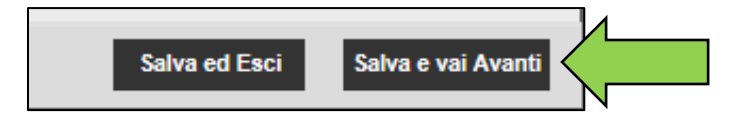

6. Inserire i **dati richiesti** nella scheda Gestito come; si consiglia di inserire i dati completi.

| Modifica bene               |                              |                    | X |
|-----------------------------|------------------------------|--------------------|---|
| Dettagli bene Gestito come  | Certificati Servizi          |                    |   |
| Gestito come : Di proprietà |                              |                    |   |
| Data di acquisto            | Prezzo di acquisto           | Valuta di acquisto |   |
| Seleziona una data 7        | Inserisci prezzo di acquisto | EUR                |   |
|                             |                              |                    |   |

7. Fare clic su **Salva e avanti** in fondo alla schermata dei dati per procedere con l'inserimento dei dati nella scheda Certificati.

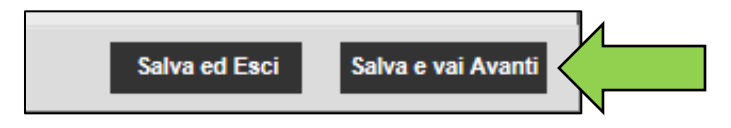

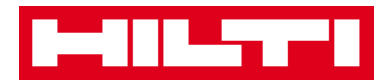

8. Selezionare e aggiungere i **certificati richiesti** per un bene nella scheda Certificati.

Nota: per aggiungere eventuali certificati in questa schermata, essi devono essere stati precedentemente aggiunti a ON!Track; i certificati si possono aggiungere nella schermata modelli.

| Modifica be                                                                                                    | ne           |             |         |                          | X        |  |  |  |
|----------------------------------------------------------------------------------------------------|--------------|-------------|---------|--------------------------|----------|--|--|--|
| Dettagli bene                                                                                                    | Gestito come | Certificati | Servizi |                          |          |  |  |  |
| Nessun certificato assegnato a questo bene.<br>I certificati del bene sono certificati che appartengono a questo bene. L'aggiunta dei certificati del dipendente presuppone che i dipendenti responsabili siano<br>in possesso dei certificati specificati. |              |             |         |                          |          |  |  |  |
| Certificati bene                                                                                                    |              |             |         | Certificati dipendenti   |          |  |  |  |
| Seleziona un certifica                                                                                                    | to Aggiu     | ungi        |         | Seleziona un certificato | Aggiungi |  |  |  |

9. Fare clic su **Salva e avanti** in fondo alla schermata dei dati per procedere con l'inserimento dei dati nella scheda Servizi.

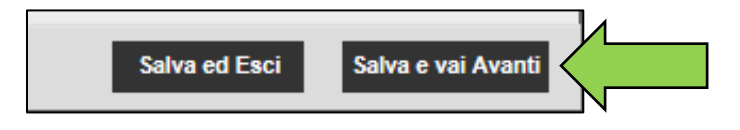

10. Selezionare e aggiungere i servizi richiesti per un bene nella scheda Servizi.

Nota: per aggiungere eventuali servizi in questa schermata, essi devono essere stati precedentemente aggiunti a ON!Track; i servizi si possono aggiungere nella schermata modelli.

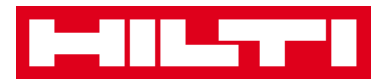

| Modifica be                                                                                                    | Modifica bene X  |             |         |  |  |  |  |  |  |
|----------------------------------------------------------------------------------------------------|------------------|-------------|---------|--|--|--|--|--|--|
| Dettagli bene                                                                                                    | Gestito come     | Certificati | Servizi |  |  |  |  |  |  |
| Per questo bene non è stata programmata nessuna manutenzione.                                                                                                    |                  |             |         |  |  |  |  |  |  |
| La manutenzione preventiva e di routine dei beni prolunga la loro durata di vità e la loro utilità. ON!Track mette a disposizione diversi metodi per tracciare gli<br>interventi di manutenzione e riparazione eseguiti, tra cui i cambi d'olio, l'affilatura e così via. È anche possibile tracciare i beni inviati in riparazione, la<br>sostituzione delle parti guaste, ecc. |                  |             |         |  |  |  |  |  |  |
| Programma manu                                                                                                    | tenzioni         |             |         |  |  |  |  |  |  |
| Seleziona una manu                                                                                                    | tenzione 🔽 Aggiu | ngi         |         |  |  |  |  |  |  |

11. Fare clic su **Salva e esci** in fondo alla schermata di inserimento dati per completare l'aggiunta di un nuovo bene.

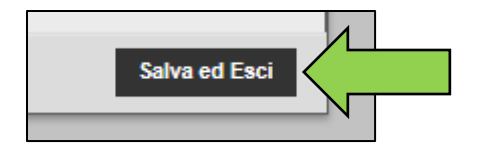

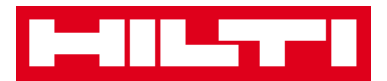

#### Come si modifica un bene?

1. Fare clic su **Beni** nella barra di navigazione principale.

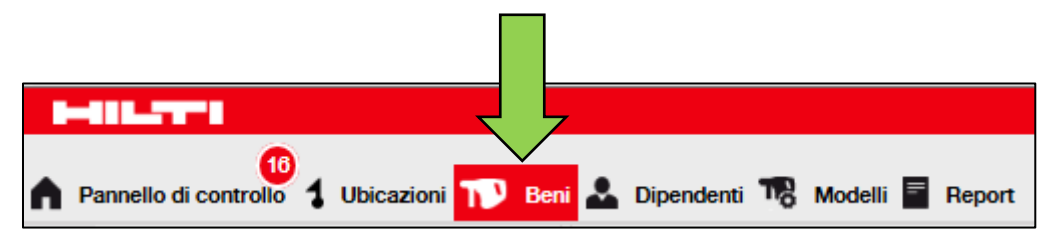

2. Fare clic *sull'icona con il simbolo più* per espandere la struttura dei gruppi di beni in basso.

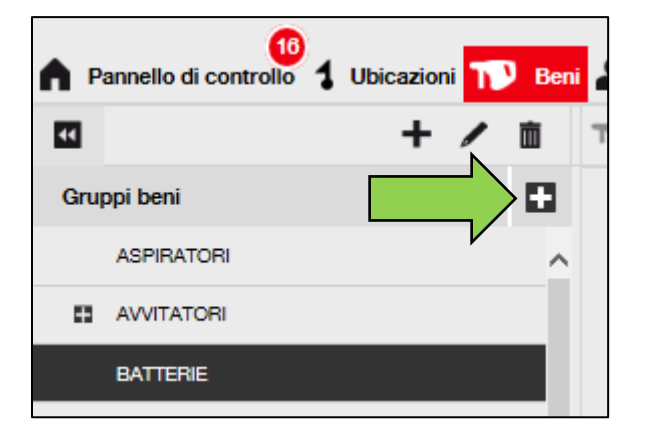

3. Selezionare il **sottogruppo Beni** contenente il bene da modificare.

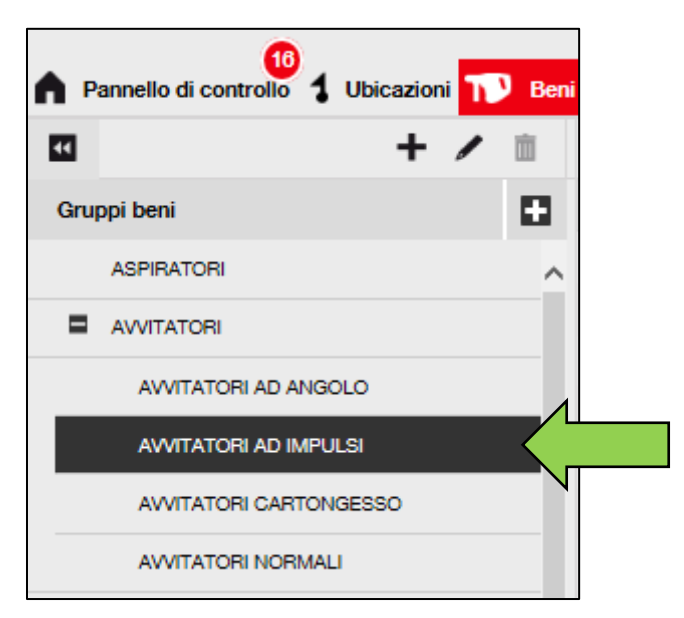

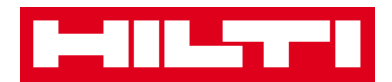

4. Selezionare il **bene da modificare** spuntando la rispettiva casella.

Nota: è possibile modificare un solo bene alla volta.

| *   | 🚣 Dipendenti 🌃 Modelli 🚪 Report               |            |    |              |   |              |    |    |  |  |
|-----|-----------------------------------------------|------------|----|--------------|---|--------------|----|----|--|--|
| T D | Regiungi al c 🕂 Aggiungi 🖌 Modifica 🛅 Elimina |            |    |              |   |              |    |    |  |  |
|     | Codice di scansione T                         | Produttore | Ťτ | Tipo/Modello | T | Descrizione  | т  | Nº |  |  |
|     | 40016752                                      | Hilti      |    | SD 5000      |   | AVVITATORE C | AR |    |  |  |
|     | 40016753                                      | Hilti      |    | SD 5000      |   | AVVITATORE C | AR |    |  |  |

5. Fare clic su **Modifica** per modificare il bene selezionato; facendo clic per modificare si apre una schermata di modifica con i dettagli del bene.

| *        | 🕹 Dipendenti 🌃 Modelli 📓 Report           |                |                |                  |  |  |  |  |  |  |  |
|----------|-------------------------------------------|----------------|----------------|------------------|--|--|--|--|--|--|--|
| Ţ        | Regiungi al c + Aggiungi 🖌 Modifica       |                |                |                  |  |  |  |  |  |  |  |
|          | Codice di scansione ${\boldsymbol{\tau}}$ | Produttore N T | Tipo/Modello T | Descrizione T Nº |  |  |  |  |  |  |  |
| <b>V</b> | 40016752                                  | Hilti          | SD 5000        | AVVITATORE CAR   |  |  |  |  |  |  |  |
|          | 40016753                                  | Hilti          | SD 5000        | AVVITATORE CAR   |  |  |  |  |  |  |  |

6. Spostarsi nella scheda corrispondente (Dettagli bene, Gestito come, ecc.) dove è richiesta la modifica e modificare i dati in base alle necessità; i campi obbligatori sono contrassegnati in rosso, si consiglia di inserire i dati completi.

| Aggiungi be   | ne           |                         |                    |                              | X |
|---------------|--------------|-------------------------|--------------------|------------------------------|---|
| Dettagli bene | Gestito come | Certificati             | Servizi            |                              |   |
| Dettagli bene |              |                         |                    |                              | ^ |
| Categoria     |              | Codice di scansione     |                    | Codice alternativo           |   |
| BENE          | ~            | Inserisci codice di sci | ansione            | Inserisci codice alternativo |   |
|               |              | È obbligatorio il codio | e di scansione o a | alternativo.                 |   |

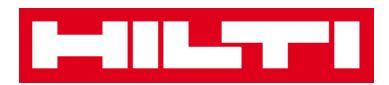

7. Fare clic su **Salva e esci** in fondo alla schermata di modifica per completare la modifica del bene.

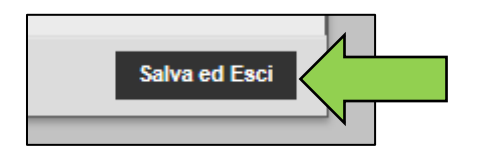

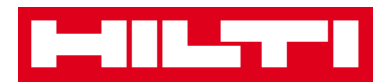

#### Come si modifica lo stato di un bene da Funzionante a

#### Rotto, In riparazione, Smarrito, Rubato o Ritirato?

1. Fare clic su **Beni** nella barra di navigazione principale.

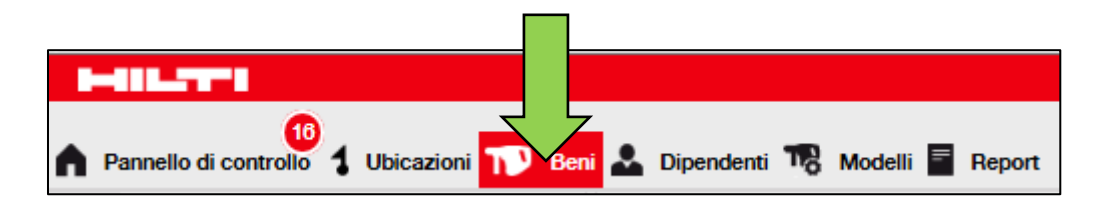

2. Fare clic sull'**icona con il simbolo più** per espandere la struttura dei gruppi di beni in basso.

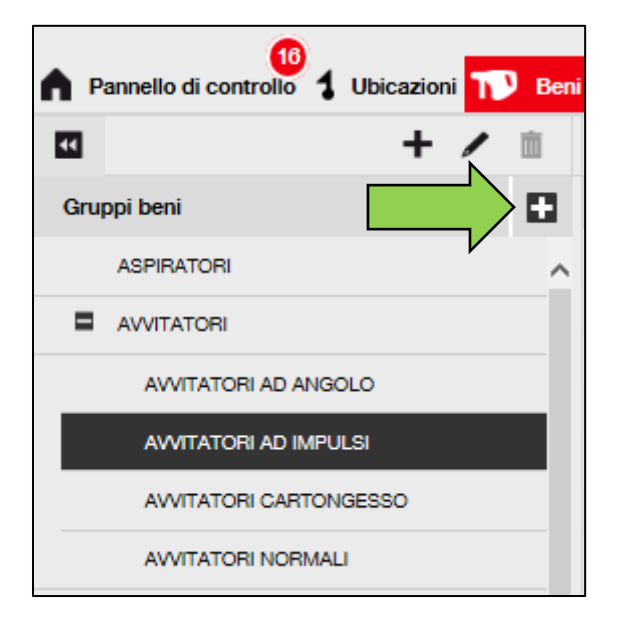

3. Selezionare il **sottogruppo Beni** contenente il bene del quale si desidera modificare lo stato.

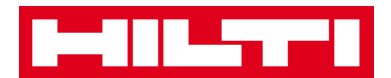

| A P | annello di controllo 🕇 Ubicazi | oni 🗂 | Beni |  |
|-----|--------------------------------|-------|------|--|
| ¥   | +                              | /     | m    |  |
| Gru | ppi beni                       |       |      |  |
|     | ASPIRATORI                     |       | ^    |  |
| Π   | AVVITATORI                     |       |      |  |
|     | AVVITATORI AD ANGOLO           |       |      |  |
|     | AVVITATORI AD IMPULSI          |       |      |  |
|     | AVVITATORI CARTONGESSO         |       |      |  |
|     | AVVITATORI NORMALI             |       |      |  |

4. Selezionare il **bene con lo stato da modificare** spuntando la rispettiva casella.

Nota: è possibile elaborare un solo bene alla volta.

| ÷.                                            | 🚨 Dipendenti 🌇 Modelli 🗧 Report |            |    |              |   |              |     |    |  |  |  |
|-----------------------------------------------|---------------------------------|------------|----|--------------|---|--------------|-----|----|--|--|--|
| Regiungi al c 🕂 Aggiungi 🖌 Modifica 🛅 Elimina |                                 |            |    |              |   |              |     |    |  |  |  |
|                                               | Codice di scansione T           | Produttore | Ťτ | Tipo/Modello | т | Descrizione  | T   | Nº |  |  |  |
| M                                             | 40016752                        | Hilti      |    | SD 5000      |   | AVVITATORE C | :AR |    |  |  |  |
|                                               | 40016753                        | Hilti      |    | SD 5000      |   | AWITATORE C  | AR  |    |  |  |  |

5. Fare clic su **Modifica**; dopo il clic si apre una schermata di modifica con i dettagli del bene.

| * | Lipendenti 🌇 Modelli 🗧 Report       |            |    |              |   |              |     |      |  |  |  |
|---|-------------------------------------|------------|----|--------------|---|--------------|-----|------|--|--|--|
| T | Regiungi al c + Aggiungi / Modifica |            |    |              |   |              |     |      |  |  |  |
|   | Codice di scansione ${\bf T}$       | Produttore | ŤΤ | Tipo/Modello | T | Descrizione  | τ   | Nº ( |  |  |  |
| ⊻ | 40016752                            | Hilti      |    | SD 5000      |   | AVVITATORE ( | CAR |      |  |  |  |
|   | 40016753                            | Hilti      |    | SD 5000      |   | AWITATORE O  | CAR |      |  |  |  |

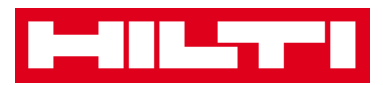

6. Nella **scheda Dati bene** nella tendina Stato bene, selezionare lo stato desiderato: Guasto, In riparazione, Smarrito o Rubato, Ritirato.

Nota: Operativo è lo stato predefinito del bene.

| odifica bene          | •                   |                             |                          |           | X     |
|-----------------------|---------------------|-----------------------------|--------------------------|-----------|-------|
| Dettagli bene         | Gestito come        | Certificati                 | Servizi                  |           |       |
|                       |                     |                             |                          |           |       |
| Dettagli bene         |                     |                             |                          |           |       |
| Categoria             |                     | Codice di scansione         | Codice alternativo       |           |       |
| BENE                  | $\checkmark$        | 40016752                    | Inserisci codice al      | ternativo |       |
|                       |                     | È obbligatorio il codice di | scansione o alternativo. |           |       |
| Numero di serie       |                     | Nome modello                | Produttore               |           |       |
| Cerca numero di serie | a a                 | SD 5000-Hilti               | × Hilti                  | - 4       |       |
| È vivamente consiglia | to inserire il n. s |                             |                          |           |       |
| Tipo/Modello          |                     | Descrizione                 | Stato del bene           |           |       |
| SD 5000               |                     | AVVITATORE CARTONGE         | SSO Operativo            | <         | -     |
|                       |                     |                             |                          |           | - 104 |
| Nome comune           |                     |                             |                          |           |       |
| Inseriaci il nome com | 109                 |                             |                          |           |       |

7. Fare clic su **Salva e esci** in fondo alla schermata di modifica per completare la modifica del bene.

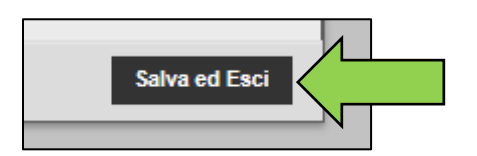

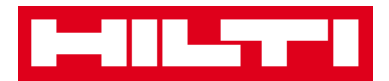

#### Come si elimina un bene?

1. Fare clic su **Beni** nella barra di navigazione principale.

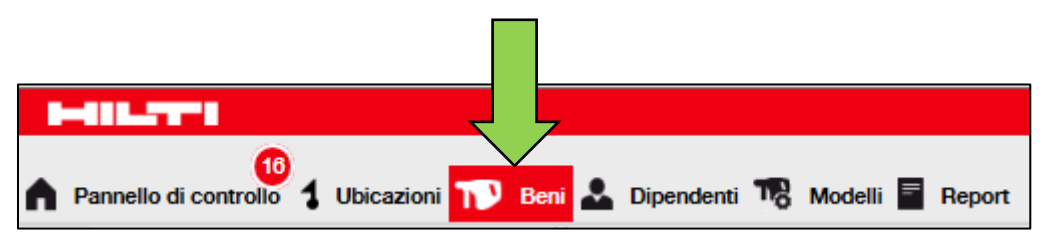

2. Fare clic *sull'icona con il simbolo più* per espandere la struttura dei gruppi di beni in basso.

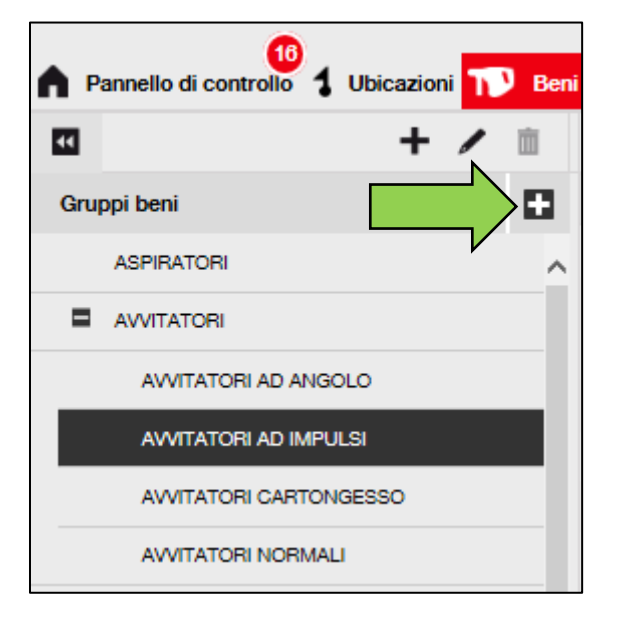

3. Selezionare il sottogruppo Beni contenente il bene da eliminare.

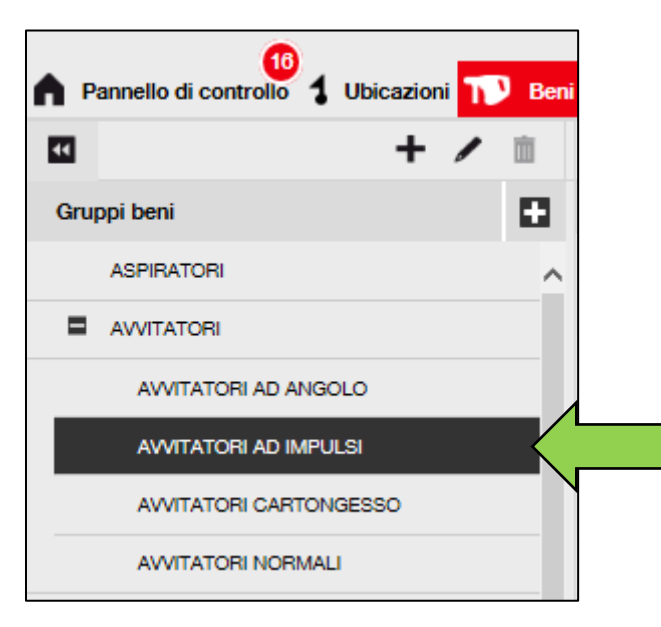

4. Selezionare il bene da eliminare spuntando la rispettiva casella.

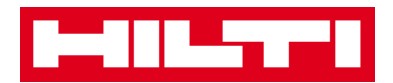

Nota: i beni precedentemente trasferiti non si possono eliminare ma solo ritirare. Inoltre, né i beni generici, né i materiali di consumo si possono eliminare e/o ritirare se il valore non è 0.

| * | Dipendenti 🌇 Modelli                            | Report     |    |              |   |              |    |    |  |
|---|-------------------------------------------------|------------|----|--------------|---|--------------|----|----|--|
| T | R Aggiungi al c 🕂 Aggiungi 🖌 Modifica 🛅 Elimina |            |    |              |   |              |    |    |  |
|   | Codice di scansione T                           | Produttore | Ťτ | Tipo/Modello | т | Descrizione  | т  | N° |  |
|   | 40016752                                        | Hilti      |    | SD 5000      |   | AVVITATORE C | AR |    |  |
|   | 40016753                                        | Hilti      |    | SD 5000      |   | AVVITATORE C | AR |    |  |

5. Fare clic sull'*icona con il cestino ("Elimina")* per eliminare il bene selezionato; dopo il clic si apre una schermata di conferma.

| *                                             | Dipendenti 🌇 Modelli 🔤 Report             |            |                 |   |              |    |      |  |  |
|-----------------------------------------------|-------------------------------------------|------------|-----------------|---|--------------|----|------|--|--|
| Aggiungi al c 🕂 Aggiungi 🖌 Modifica 💼 Elimina |                                           |            |                 |   |              |    |      |  |  |
|                                               | Codice di scansione ${\boldsymbol{\tau}}$ | Produttore | ↑τ Tipo/Modello | T | Descrizione  | T  | Nº ( |  |  |
|                                               | 40016752                                  | Hilti      | SD 5000         |   | AVVITATORE C | AR |      |  |  |
|                                               | 40016753                                  | Hilti      | SD 5000         |   | AVVITATORE C | AR |      |  |  |

6. Fare clic su **Sì** per eliminare definitivamente il rispettivo bene; per annullare l'eliminazione, fare clic su No.

Attenzione: i dati eliminati non potranno essere ripristinati!

| Elimina bene |                                                           |     |  |  |  |
|--------------|-----------------------------------------------------------|-----|--|--|--|
| 面            | Sei sicuro di voler eliminare il seguente ber<br>40016752 | ne? |  |  |  |
| Sì           |                                                           | No  |  |  |  |
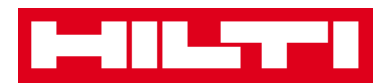

#### Come si trasferisce un bene ad un'altra ubicazione?

1. Fare clic su **Beni** nella barra di navigazione principale.

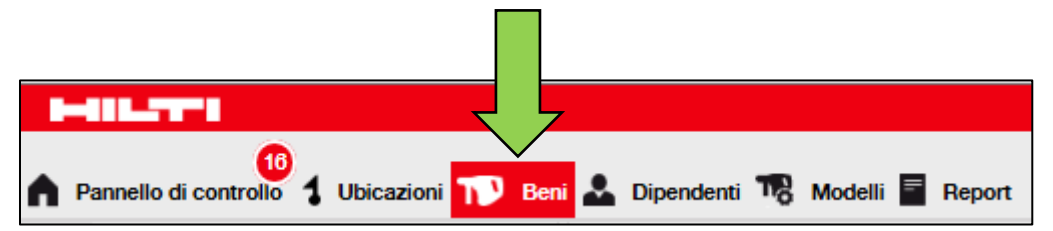

2. Fare clic sull'**icona con il più** per espandere la struttura dei gruppi di beni in basso.

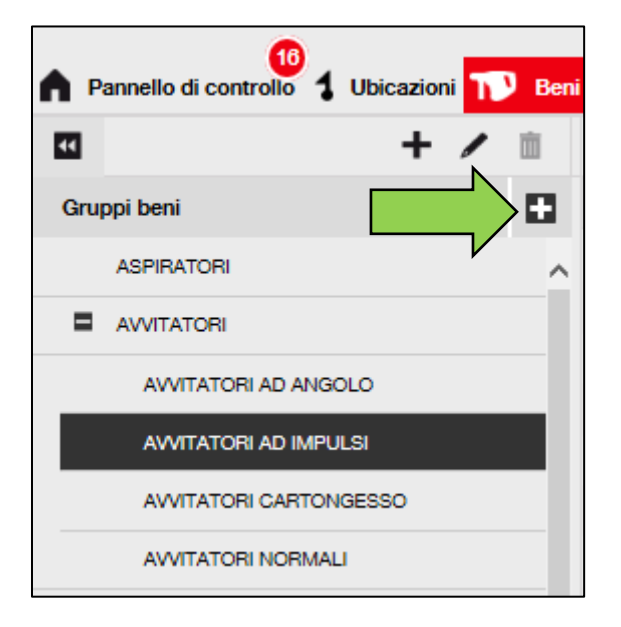

3. Selezionare il sottogruppo Beni contenente il bene da trasferire.

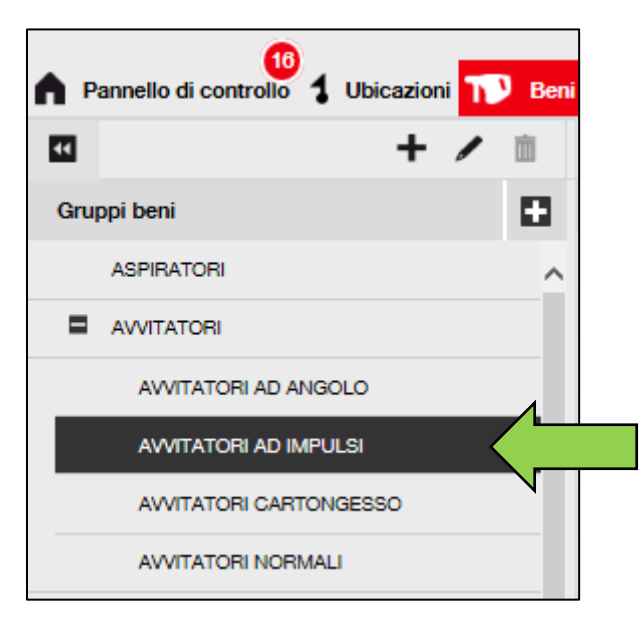

4. Selezionare il bene da trasferire spuntando la rispettiva casella.

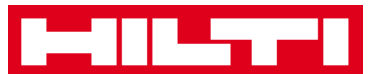

| *        | Dipendenti 🌄 Modelli                          | Report     |    |              |   |              |    |      |
|----------|-----------------------------------------------|------------|----|--------------|---|--------------|----|------|
| T D      | Regiungi al c 🕂 Aggiungi 🧪 Modifica 🛅 Elimina |            |    |              |   |              |    |      |
|          | Codice di scansione T                         | Produttore | Ťτ | Tipo/Modello | T | Descrizione  | т  | Nº ( |
| <b>V</b> | 40016752                                      | Hilti      |    | SD 5000      |   | AVVITATORE C | AR |      |
|          | 40016753                                      | Hilti      |    | SD 5000      |   | AVVITATORE C | AR |      |

Suggerimento: selezionare più di un bene per elaborare in blocco gli articoli da trasferire. Tutti i beni aggiunti presenti nel carrello di trasferimento saranno trasferiti nella stessa ubicazione. Per trasferire i beni in ubicazioni differenti, ripetere il processo per ciascuna ubicazione.

| *        | 🚣 Dipendenti 🌃 Modelli 🚪 Report               |                     |                   |   |              |    |          |  |  |  |  |
|----------|-----------------------------------------------|---------------------|-------------------|---|--------------|----|----------|--|--|--|--|
| T        | Regiungi al c 🕂 Aggiungi 🥒 Modifica 🛅 Elimina |                     |                   |   |              |    |          |  |  |  |  |
|          | Produttore                                    | T Codice di scansio | ne T Tipo/Modello | τ | Descrizione  | т  | Nº di se |  |  |  |  |
|          | Hilti                                         | 40016752            | SD 5000           |   | AVVITATORE C | AR |          |  |  |  |  |
|          | Hilti                                         | 40016753            | SD 5000           |   | AVVITATORE C | AR |          |  |  |  |  |
| <b>V</b> | MAKITA                                        | 40016825            | LXT 200           |   | AVVITATORE C | AR |          |  |  |  |  |

5. Fare clic su **Aggiungi al carrello di trasferimento** per collocare il bene selezionato nel carrello di trasferimento.

| •           | Dipendenti 🌇 Modelli  | Report         |                |              |   |               |    |    |
|-------------|-----------------------|----------------|----------------|--------------|---|---------------|----|----|
| T P         | Aggiungi al c         | i 🌽 Modifica 💼 | Elimir         | na           |   |               |    |    |
|             | Codice di scansione T | Produttore     | $\uparrow_{T}$ | Tipo/Modello | т | Descrizione   | т  | Nº |
| <b>&gt;</b> | 40016752              | Hilti          |                | SD 5000      |   | AVVITATORE CA | NR |    |
|             | 40016753              | Hilti          |                | SD 5000      |   | AVVITATORE CA | \R |    |

6. Dopo aver collocato correttamente il bene nel carrello di trasferimento, fare clic su **Trasferimenti** nella barra di navigazione principale.

Nota: il numero nel cerchio rosso indica il numero di beni collocati nel carrello di trasferimento.

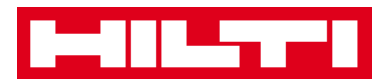

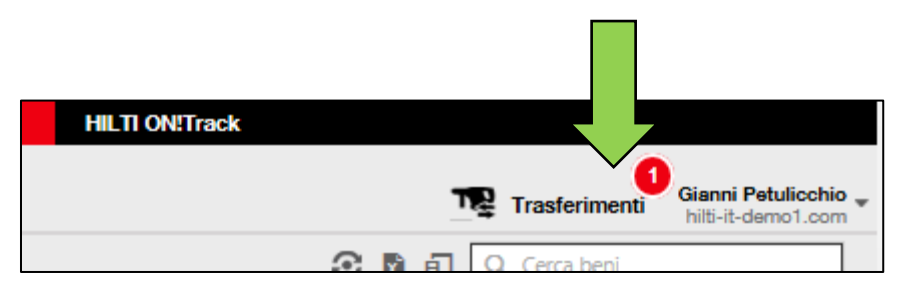

7. Fare clic sull'*icona con il simbolo più* per espandere la struttura delle ubicazioni in basso.

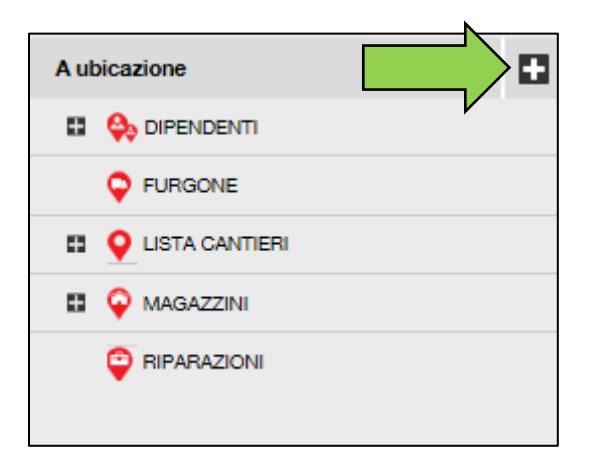

8. Selezionare l'ubicazione alla quale trasferire il(i) bene(i).

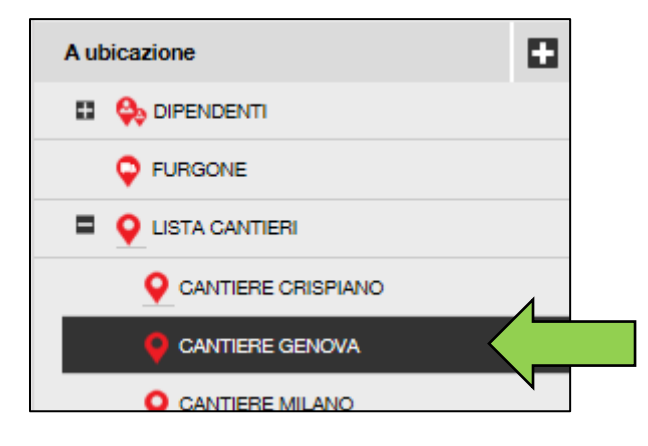

9. Fare clic sull'**icona con il calendario** per scegliere la data di restituzione del(i) bene(i).

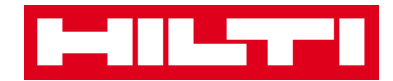

Nota: la data di restituzione è opzionale.

|                          | Cerca una ubicazione Q |  |
|--------------------------|------------------------|--|
| Trasferisci beni         | A ubicazione           |  |
| T Data di restituzione T |                        |  |
|                          |                        |  |
| V                        | E 💡 LISTA CANTIERI     |  |
|                          | CANTIERE CRISPIANO     |  |
|                          | CANTIERE GENOVA        |  |
|                          | CANTIERE MILANO        |  |

10. Selezionare una Data di restituzione nel selettore data.

| 1 | Data di restituzione T |     |     |      | 0    | 😜 DI | PEND | ENTI        |
|---|------------------------|-----|-----|------|------|------|------|-------------|
| Г |                        |     |     | 7    |      | 🔘 FL | JRGO | NE          |
|   | 0                      | Ago | •   | 201  | 6    | ~    | 0    | NTIERI      |
|   | Do                     | Lun | Mar | Mer  | Gio  | Ven  | Sa   | IERE CRISPI |
|   |                        | 1   | 2   | 3    | 4    | 5    | 6    | IERE GENOV  |
|   | 7                      | 8   | 9   | 10   | 11   | 12   | 13   |             |
|   | 14                     | 15  | 16  | 17   | 18   | 19   | 20   | IERE MILAN  |
|   | 21                     | 22  | 23  |      |      | 26   | 27   | IERE NAPOL  |
|   | 28                     | 29  | 30  | 31   |      |      |      | IERE PESCA  |
|   | Og                     | gi  |     | Cano | ella | Chiu | ıdi  | IERE ROMA   |

11. Fare clic su **Trasferisci bene(i)** per trasferire il(i) bene(i) nell'ubicazione selezionata; dopo il clic si apre una schermata di conferma.

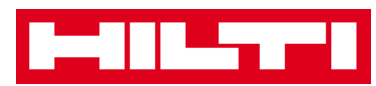

| N                        | Cerca una ubicazione Q |
|--------------------------|------------------------|
| Trasferisci beni         | A ubicazione           |
| T Data di restituzione T | 🖬 🐥 DIPENDENTI         |
| 7                        | FURGONE                |
|                          | E 💡 LISTA CANTIERI     |
|                          | CANTIERE CRISPIANO     |
|                          | CANTIERE GENOVA        |
|                          | CANTIERE MILANO        |

12. Fare clic su **Conferma** per trasferire il bene nell'ubicazione selezionata; per annullare il trasferimento, fare clic su annulla.

Nota: tutti i beni aggiunti presenti nel carrello di trasferimento saranno trasferiti nella stessa ubicazione. Per trasferire i beni in ubicazioni differenti, ripetere il processo per ciascuna ubicazione.

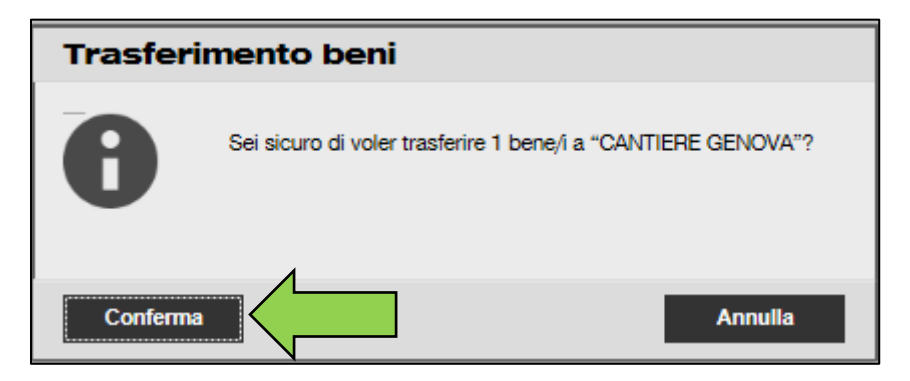

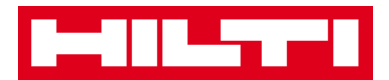

#### Metodo alternativo per trasferire un bene in un'altra ubicazione:

1. Fare clic su *Trasferimenti* nella barra di navigazione principale.

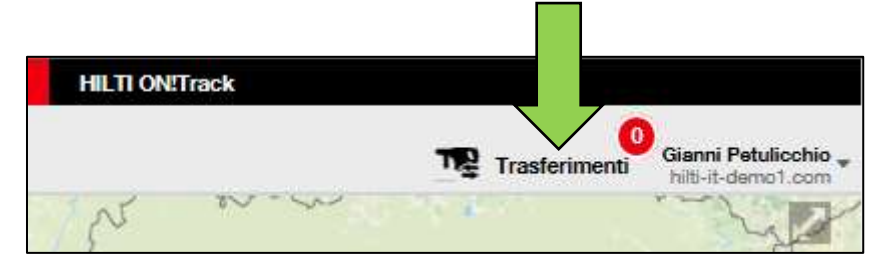

2. Inserire il codice di scansione/alternativo del bene da trasferire.

| 🕈 Pannello di controllo 🕇 Ubicazioni ҭ Beni 🚨 Dipendenti 鳽 Modelli 冒 Report |
|-----------------------------------------------------------------------------|
| Carrello dei trasferimenti Cronologia trasferimenti                         |
| Aggiungi Ultima data trasferimento Seleziona una data di trasferimento      |
| •                                                                           |

3. Fare clic su **Aggiungi** per collocare il rispettivo bene nel carrello di trasferimento.

Nota: se i beni sono già in transito significa che il trasferimento non è ancora stato confermato e non è possibile effettuare l'aggiunta al carrello di trasferimento.

| A Pannello di controllo    | Ubicazioni ҭ Beni 🚣 Dipendenti 🅫 Modelli 🚪 Report |
|----------------------------|---------------------------------------------------|
| Carrello dei trasferimenti | Cronologia trasferimenti                          |
| 40016752                   | Aggiungi Seleziona una data di trasferimento      |
|                            | N                                                 |

4. Fare clic sull'*icona con il simbolo più* per espandere la struttura delle ubicazioni in basso.

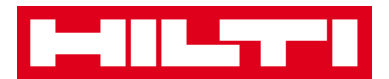

| N                    |
|----------------------|
| A ubicazione         |
| 🖬 😜 DIPENDENTI       |
| FURGONE              |
| E Q LISTA CANTIERI   |
| Q CANTIERE CRISPIANO |
| CANTIERE GENOVA      |
| CANTIERE MILANO      |

5. Selezionare l'**ubicazione** contenente il(i) bene(i) da trasferire.

| A ubicazione         |  |
|----------------------|--|
|                      |  |
| FURGONE              |  |
| CANTIERI             |  |
| Q CANTIERE CRISPIANO |  |
| CANTIERE GENOVA      |  |
| Q CANTIERE MILANO    |  |

6. Fare clic sull'**icona con il calendario** per scegliere la data di restituzione del(i) bene(i).

Nota: la data di restituzione è opzionale.

|                          | Cerca una ubicazione Q |
|--------------------------|------------------------|
| Trasferisci beni         | A ubicazione           |
| T Data di restituzione T | 🖬 😝 DIPENDENTI         |
|                          | FURGONE                |
| V                        | E 💡 LISTA CANTIERI     |
|                          | CANTIERE CRISPIANO     |
|                          | CANTIERE GENOVA        |
|                          | CANTIERE MILANO        |

7. Selezionare una Data di restituzione nel selettore data.

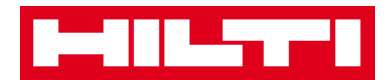

| I | Data di restituzione T |     |     |      | 🖬 😂 DIPENDENTI |      |      |             |
|---|------------------------|-----|-----|------|----------------|------|------|-------------|
|   |                        |     |     | 7    |                | O FL | JRGO | NE          |
|   | 0                      | Ago |     | 201  | 6              | ~    | 0    | NTIERI      |
|   | Do                     | Lun | Mar | Mer  | Gio            | Ven  | Sa   | IERE CRISPI |
|   |                        | 1   | 2   | 3    | 4              | 5    | 6    |             |
|   | 7                      | 8   | 9   | 10   | 11             | 12   | 13   |             |
|   | 14                     | 15  | 16  | 17   | 18             | 19   | 20   | IERE MILAN  |
|   | 21                     | 22  | 23  |      |                | 26   | 27   | IERE NAPOL  |
|   | 28                     | 29  | 30  | 31   |                |      |      | IERE PESCA  |
|   | Og                     | gi  |     | Cano | ella           | Chiu | ıdi  | IERE ROMA   |

8. Fare clic su **Trasferisci bene(i)** per trasferire il(i) bene(i) nell'ubicazione selezionata; dopo il clic si apre una schermata di conferma.

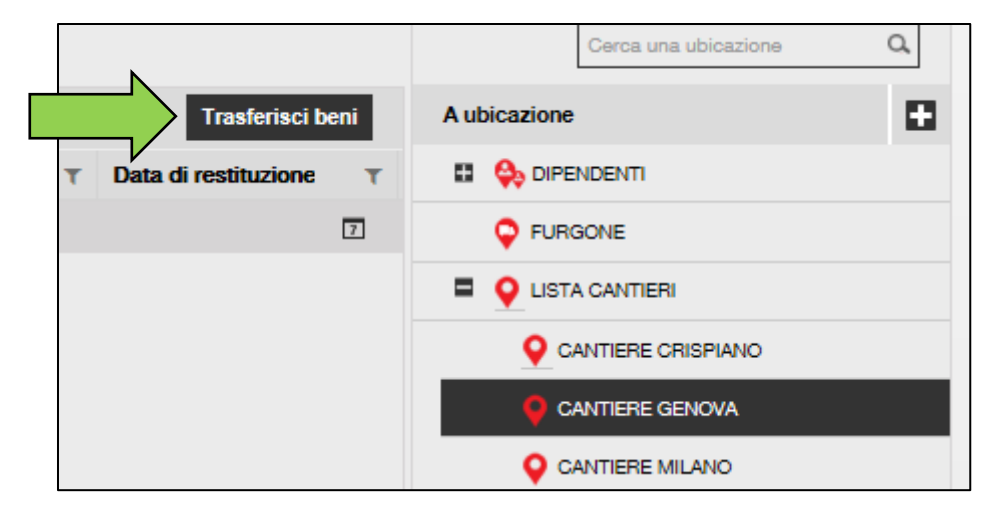

9. Fare clic su **Conferma** per trasferire il bene nell'ubicazione selezionata; per annullare il trasferimento, fare clic su annulla.

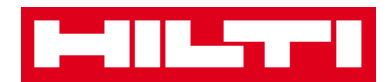

Nota: tutti i beni presenti nel carrello di trasferimento saranno trasferiti nella stessa ubicazione. Per trasferire i beni in ubicazioni differenti, ripetere il processo per ciascuna ubicazione.

| Trasferi | nento beni                                                   |
|----------|--------------------------------------------------------------|
| 0        | Sei sicuro di voler trasferire 1 bene/i a "CANTIERE GENOVA"? |
| Conferma | Annulla                                                      |

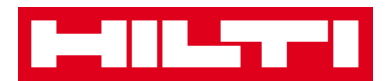

#### Come si trova un bene?

Nota: nonostante esistano diversi metodi per trovare un bene, quello descritto è il più semplice.

1. Fare clic su **Beni** nella barra di navigazione principale.

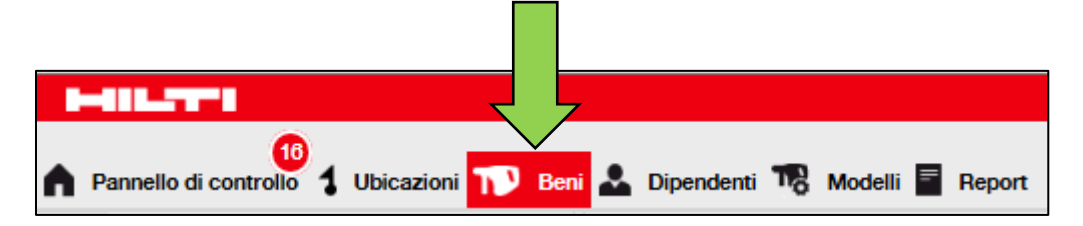

2. Fare clic su **Gruppi di beni** per visualizzare una sintesi di tutti i propri beni.

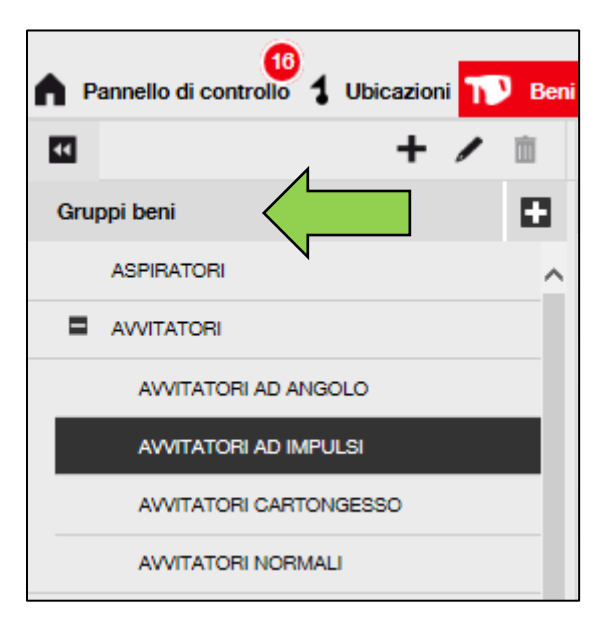

3. Fare clic nel campo di ricerca per cercare il bene.

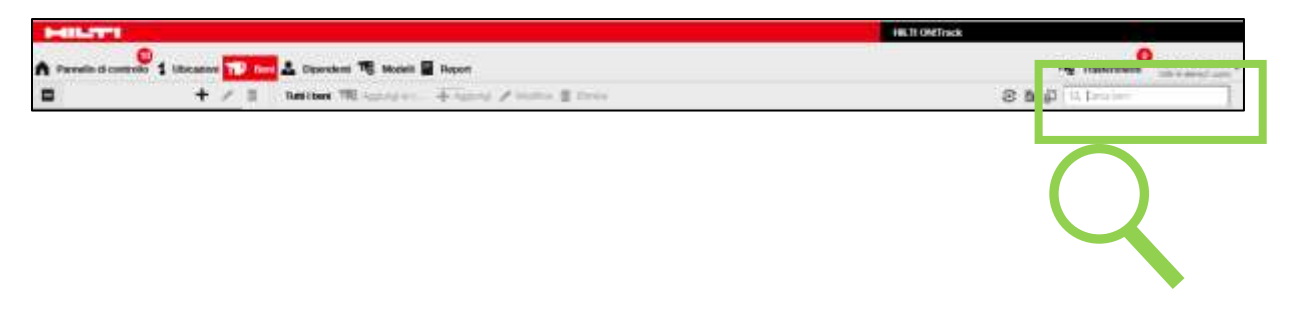

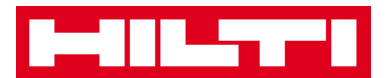

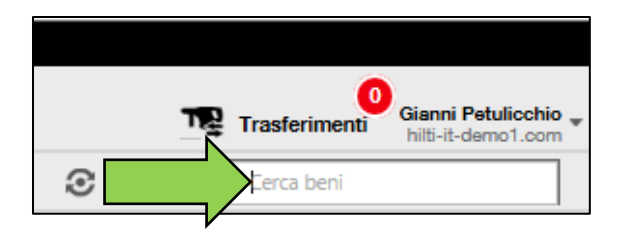

4. Digitare nel **campo di ricerca** un'informazione sul bene, per es. il codice di scansione o il codice alternativo, per trovarlo nella lista; durante la digitazione, l'informazione corrispondente (contrassegnata in rosso) sarà visualizzata istantaneamente.

Nota: le informazioni che non corrispondono al termine di ricerca sono automaticamente nascoste: per vedere tutte le informazioni (per es. tutti i beni nella lista), eliminare il termine di ricerca dal campo di ricerca facendo clic sull'icona x a destra del campo di ricerca.

| C SD 5                       | Gianni Petulicchio<br>hilti-it-demo1.com |   |                |
|------------------------------|------------------------------------------|---|----------------|
| Tutti i beni 📆 Aggiungi al c | . 🕂 Aggiungi 🧪 Modifica 📋 Elimina        |   |                |
| Produttore TT                | Codice di scansione T Tipo/Modello       | T | Descrizione T  |
| 🗌 Hilti                      | 40016752 SD 5000                         |   | AVVITATORE CAR |

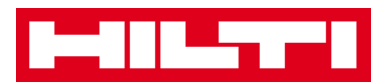

#### Come si conferma un bene consegnato?

1. Dopo che un bene è stato consegnato, fare clic su **Beni** nella barra di navigazione principale.

Nota: per utilizzare correttamente le conferme di consegna, questa funzione deve essere attivata preventivamente.

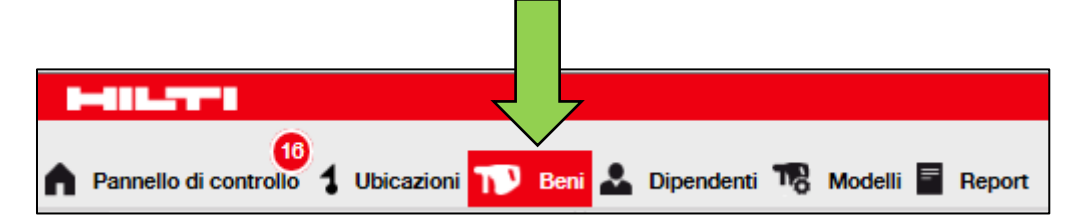

2. Fare clic su **Gruppi di beni** per visualizzare una sintesi di tutti i propri beni.

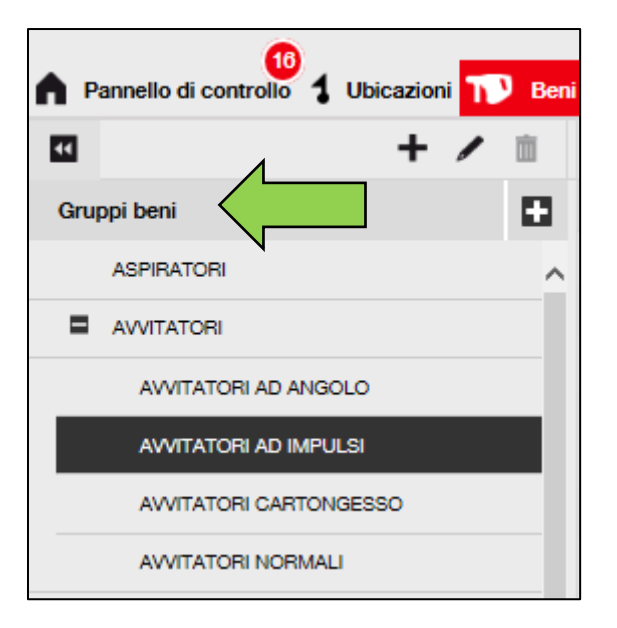

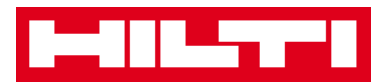

3. Fare clic nel campo di ricerca per cercare il bene trasferito.

| HILTI                                                             | HE.II ORTrack                         |
|-------------------------------------------------------------------|---------------------------------------|
| 🔥 Permite d campolo 1 libration 🏹 🚛 🕹 Operation 🍕 Modell 🖉 Report | Transverse Parameter .                |
| + / I Insteam TR survey or                                        | S & D La braise                       |
|                                                                   |                                       |
|                                                                   |                                       |
| 0                                                                 |                                       |
| Trasferimenti Gianni Petulicchio                                  |                                       |
| hild-tt-demol.com                                                 | _                                     |
| Eerca beni                                                        | · · · · · · · · · · · · · · · · · · · |
|                                                                   |                                       |

4. Digitare nel **campo di ricerca** un'informazione sul bene, per es. il codice di scansione o il codice alternativo, per trovarlo nella lista; durante la digitazione, l'informazione corrispondente (contrassegnata in rosso) sarà visualizzata istantaneamente.

Nota: le informazioni che non corrispondono al termine di ricerca sono automaticamente nascoste: per vedere tutte le informazioni (per es. tutti i beni nella lista), eliminare il termine di ricerca dal campo di ricerca facendo clic sull'icona x a destra del campo di ricerca.

|           | Trasferimenti Gianni Petulicchio |          |                       |                      |   |                |   |  |
|-----------|----------------------------------|----------|-----------------------|----------------------|---|----------------|---|--|
| 0         | 3 SD 5000                        |          |                       |                      |   |                |   |  |
| Tutti i b | <b>eni 🏗</b> Aggiur              | ngi al c | 🕂 Aggiungi 🥒 Modifi   | ica <u>前</u> Elimina |   |                |   |  |
| P         | roduttore                        | Ťτ       | Codice di scansione T | Tipo/Modello         | т | Descrizione    | τ |  |
| 🗆 Hi      | ilti                             |          | 40016752              | SD 5000              |   | AVVITATORE CAR | R |  |

5. Selezionare il **bene per cui si vuole confermare** la consegna spuntando la rispettiva casella.

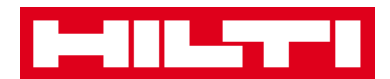

| Tutt | <b>i i beni 📆</b> Aggi | ungi al c | Conferma consegna                         | I 🕂 Aggiungi 🎽 | Modif | ica 💼 Elimina |    |      |
|------|------------------------|-----------|-------------------------------------------|----------------|-------|---------------|----|------|
| 8    | Produttore             | †τ        | Codice di scansione ${\boldsymbol{\tau}}$ | Tipo/Modello   | T     | Descrizione   | T  | Nº d |
| M    | Hilti                  |           | 40016752                                  | SD 5000        |       | AVVITATORE C  | AR |      |

6. Fare clic su **Conferma consegna**; dopo aver cliccato si apre una schermata di conferma.

| Tutt | iibeni 🏗 A | Conferma consegna                    | I 🕂 Aggiungi 🆌 | Modif | ica <u>前</u> Elimina |    |      |
|------|------------|--------------------------------------|----------------|-------|----------------------|----|------|
| ~    | Produttore | <sup>↑</sup> T Codice di scansione T | Tipo/Modello   | T     | Descrizione          | т  | Nº d |
| >    | Hilti      | 40016752                             | SD 5000        |       | AVVITATORE C         | AR |      |

7. Fare clic su **Conferma consegna del bene** per convalidare il ricevimento del bene; per annullare la conferma fare clic su No.

| Conferma la consegna del bene |                                                                           |  |  |  |  |
|-------------------------------|---------------------------------------------------------------------------|--|--|--|--|
| V                             | Sei sicuro di voler confermare la consegna del seguente bene?<br>40016752 |  |  |  |  |
| Conferma la                   | onsegna del bene No                                                       |  |  |  |  |

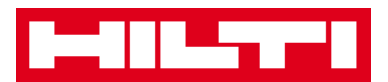

#### Come si trova la cronologia dei beni trasferiti?

1. Fare clic su *Trasferimenti* nella barra di navigazione principale.

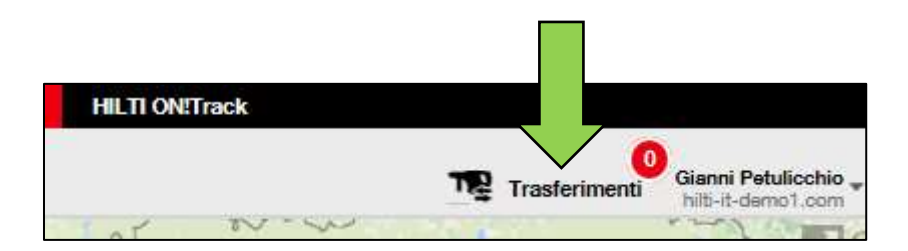

2. Fare clic sulla **scheda Cronologia trasferimenti** per vedere tutte le voci trasferite.

| A Pannello di controllo 1 Ubicazioni T Beni      | i 🕹 Dipendenti 聸 Modelli 冒 Report |
|--------------------------------------------------|-----------------------------------|
| Carrello dei trasferimenti Cronologia trasferime | nti                               |
|                                                  | — 1                               |
| Report trasferimenti                             | Data di trasferimento             |
| <u>گ</u>                                         | 18/08/2016 14:24                  |
| <u>گ</u>                                         | 18/08/2016 11:31                  |
|                                                  | 10 00 0010 00 01                  |

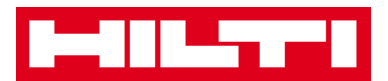

#### Come si visualizzano tutti i beni in una volta sola?

1. Fare clic su **Beni** nella barra di navigazione principale.

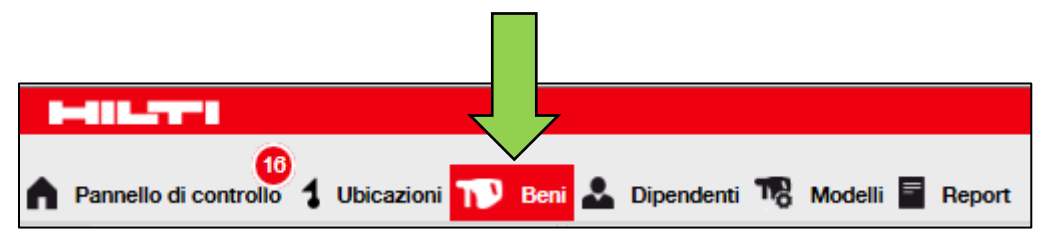

2. Fare clic su **Gruppi di beni**; una tabella a destra visualizza tutti i propri beni raggruppati in una grande lista.

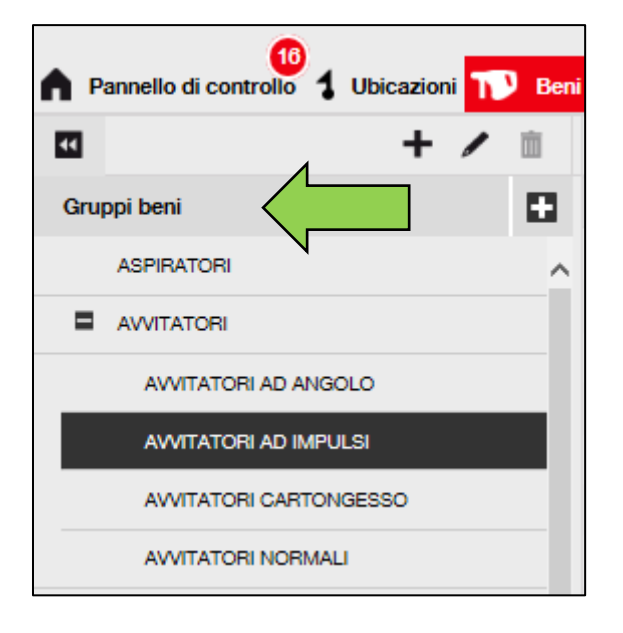

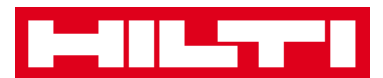

## Come si ricostituiscono le scorte dei materiali di consumo?

1. Fare clic su **Ubicazioni** nella barra di navigazione principale.

| 15                           |                                                |
|------------------------------|------------------------------------------------|
| Pannello di controllo 1 Ubio | cazioni ҭ Beni 🚣 Dipendenti 鳽 Modelli 冒 Report |

2. Selezionare la **scheda Consumabili** nella barra di navigazione secondaria.

| Const                      | umabili Mapp       | Da                |
|----------------------------|--------------------|-------------------|
| Rifornire   TR Aggiungi al | 🕂 Aggiungi 🥒 Ma    | odifica 💼 Elimina |
| Codice di scansione T      | Codice alternativo | T Produttore      |
| C 4.7400                   |                    |                   |

3. Fare clic sull'*icona con il simbolo più ("Rifornire")*, si apre una schermata di inserimento dati.

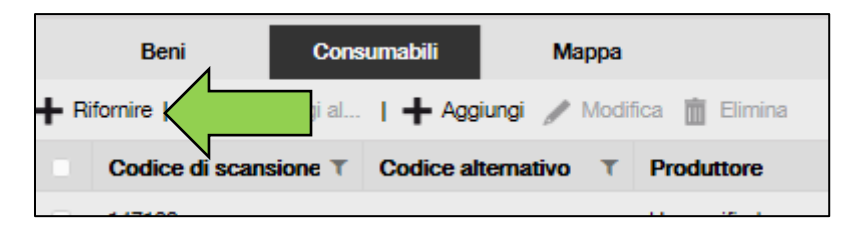

4. Inserire il numero di scansione del rispettivo materiale di consumo e fare clic su Aggiungi.

| Rifornimento    | X |
|-----------------|---|
| MAGAZZINO LECCE |   |

5. Inserire i **dati richiesti**; i campi obbligatori sono contrassegnati in rosso, si consiglia di inserire i dati completi.

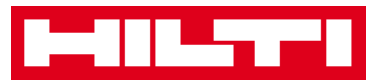

| Riforniment     | o                    |                       |                   |             |              |               | X |
|-----------------|----------------------|-----------------------|-------------------|-------------|--------------|---------------|---|
| MAGAZZINI       |                      | rire il codice di sca | nsione o quello a | Aggiungi    |              |               |   |
| Codice di sc Co | dice alter Descrizio | Quantità              | Unità             | Numero d'or | Prezzo unita | Prezzo totale |   |
| 147063          |                      |                       | 100               |             |              |               | ā |

6. Fare clic su **Salva** in fondo alla schermata di inserimento dati per confermare il rifornimento del rispettivo materiale di consumo.

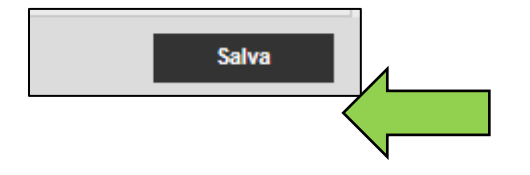

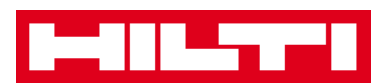

### Come si aggiunge, modifica ed elimina un

### dipendente?

I dipendenti sono coloro che utilizzano i beni dati. Le seguenti domande chiariscono come aggiungere nuovi dipendenti e modificare ed eliminare quelli esistenti.

Nota: le funzionalità dei singoli dipendenti all'interno di ON!Track sono definite in base al livello di autorizzazione assegnato ad ogni singolo dipendente. Per apportare eventuali modifiche, rivolgersi al proprio amministratore locale.

#### Come si aggiunge un nuovo dipendente?

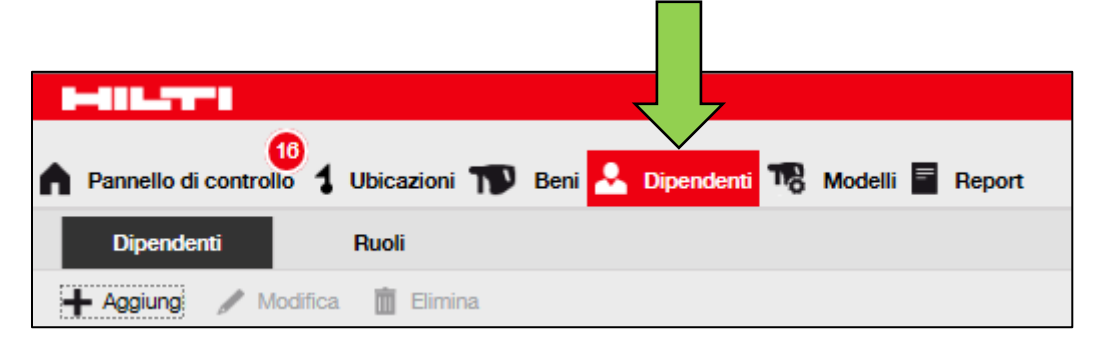

1. Fare clic su *Dipendenti* nella barra di navigazione principale.

2. Fare clic *sull'icona con il simbolo più ("Aggiungi")* per aggiungere un nuovo dipendente, dopo il clic si apre una schermata di inserimento dati.

| A Pannello di controllo | Ubicazioni ҭ Beni 🚣 Dipendenti 🂀 Modelli 冒 Report |
|-------------------------|---------------------------------------------------|
| Dipendenti              | Ruoli                                             |
|                         | Elimina Elimina                                   |
| Nome                    | T Designazione τ ID τ τ                           |

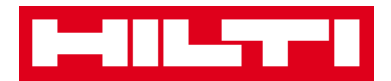

3. Inserire i **dati richiesti** nella scheda Info dipendente; i campi obbligatori sono contrassegnati in rosso, si consiglia di inserire i dati completi.

| Aggiungi dipendente                  |                              |     |                            | X |
|--------------------------------------|------------------------------|-----|----------------------------|---|
| Info dipendente Certificati          | Impostazioni Avvisi          |     |                            |   |
| Vuoi autorizzare questo dipendente a | d accedere all'applicazione? | ⊖Sì | (i)No                      |   |
| Si desidera creare una Ubicazione de | I Dipendente?                |     |                            |   |
| Nome                                 | Cognome                      |     | ID                         |   |
| Inserisci nome                       | Inserisci cognome            |     | Inserisci ID               |   |
| Designazione                         | Тіро                         |     | Telefono ufficio           |   |
| Inserisci designazione               | Seleziona tipo dipendente    | ~   | Inserisci telefono ufficio |   |

4. Fare clic su **Salva e avanti** in fondo alla schermata dei dati per procedere con l'inserimento dei dati nella scheda Certificati.

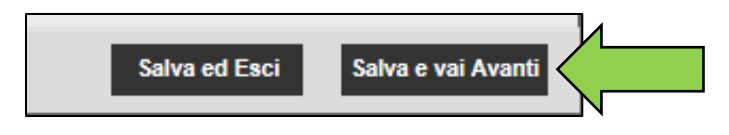

5. Selezionare e aggiungere i **certificati richiesti** per un dipendente nella scheda Certificati.

Nota: per aggiungere eventuali certificati in questa schermata, essi devono essere stati precedentemente aggiunti ad ON!Track; i certificati si possono aggiungere nella pagina Modelli.

| Modifica dipendente      |               |             |                     |  |
|--------------------------|---------------|-------------|---------------------|--|
| Info dipendente          | Assegna ruoli | Certificati | Impostazioni Avvisi |  |
| Seleziona un certificato | ✓ Aggi        | ungi 🧲      |                     |  |

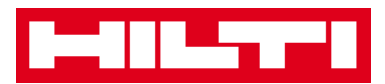

6. Fare clic su **Salva e avanti** in fondo alla schermata dei dati per procedere con l'inserimento dei dati nella scheda Impostazioni avvisi.

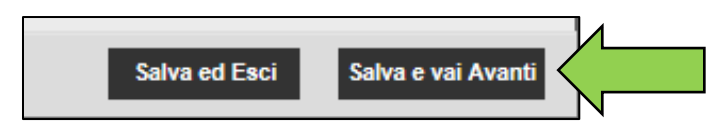

7. Selezionare **Avvisi e-mail** per il dipendente spuntando le rispettive caselle nella scheda Impostazioni avvisi.

Nota: sono disponibili i seguenti avvisi e-mail: scadenza flotta, controllo Salute&Sicurezza per beni, controllo Salute&Sicurezza per dipendenti, scadenza noleggio, data di restituzione, data di manutenzione, avviso di stock e scadenza garanzia.

Se le caselle di spunta sono grigie, significa che gli avvisi e-mail sono attualmente disattivati. Per abilitare l'invio degli avvisi email, rivolgersi al proprio amministratore locale.

| Modifica dip        | endente               |                      |                                                                   |
|---------------------|-----------------------|----------------------|-------------------------------------------------------------------|
| Info dipendente     | Assegna ruoli         | Certificati          | Impostazioni Avvisi                                               |
|                     |                       |                      |                                                                   |
| Email Alert Setting | js                    |                      |                                                                   |
| Nota: gli avvisi vi | a e-mail sono attualm | ente disattivati. Co | ntattare l'amministrazione per abilitare la trasmissione degli av |
| Seleziona tutto     | )                     |                      |                                                                   |
| 🖌 Avviso livello g  | iacenza               | <b>∠</b> C           | ontrollo Salute&Sicurezza per bene                                |

8. Fare clic su **Salva e esci** in fondo alla schermata di inserimento dati per completare l'aggiunta di un nuovo dipendente.

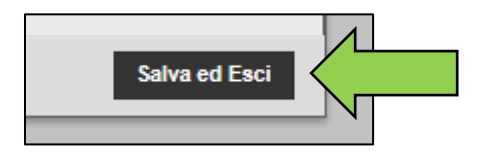

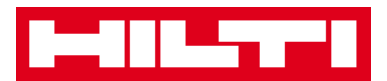

#### Come si modifica un nuovo dipendente?

1. Fare clic su *Dipendenti* nella barra di navigazione principale.

| A Pannello di controllo | Ubicazioni ז Beni 🛃 Dipendenti 🅫 Modelli 🗐 Report |
|-------------------------|---------------------------------------------------|
| Dipendenti              | Ruoli                                             |
| 🕂 Aggiung 🧪 Modifica    | 💼 Elimina                                         |

2. Selezionare il **dipendente da modificare** spuntando la rispettiva casella.

|          | Pannello di d | controlle   | 0 1 Ubicazioni          | ТР Ве | eni 🚣 Di | pendenti 曯        |
|----------|---------------|-------------|-------------------------|-------|----------|-------------------|
|          | Dipenden      | ti          | Ruoli                   |       |          |                   |
| +        | Aggiungi      | 🖌 Mo        | difica <u> </u> Elimina | a     |          |                   |
|          | Nome          | <u>,</u> †τ | Designazione            | ID    | т        | <b>▼</b> Numero d |
| <b>V</b> | Andrea Dra    | agone       |                         |       |          |                   |
|          | Andrea Ge     | losia       |                         |       |          |                   |

3. Fare clic sull'**icona con la matita ("Modifica")** per modificare il dipendente selezionato; facendo clic per modificare si apre una schermata di modifica con i dettagli del dipendente.

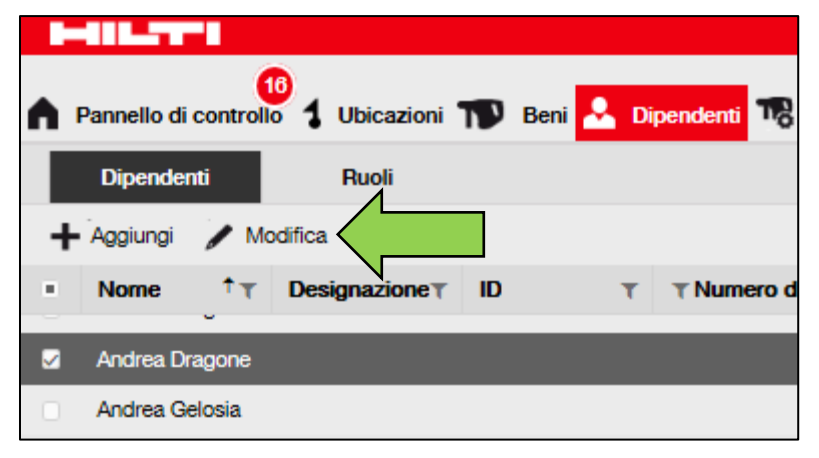

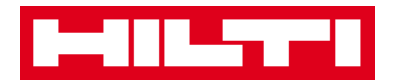

 Spostarsi nella scheda corrispondente (Info dipendente, Assegna ruoli, ecc.) in cui è richiesta la modifica e modificare i dati in base alle necessità; i campi obbligatori sono contrassegnati in rosso, si consiglia di inserire i dati completi.

| Modifica dipendent                                                          | e                   | 1                   |                                                                                                    | × |
|-----------------------------------------------------------------------------|---------------------|---------------------|----------------------------------------------------------------------------------------------------|---|
| Info dipendente Assegna                                                     | a ruoli Certificati | Impostazioni Avvisi |                                                                                                    |   |
| Vuoi autorizzare questo dipender<br>Nome utente (indirizzo e-mail)<br>admin | ehilti-it-demo1.com | ne? ⊚Si <u>⊘</u> No | Il dipendente utilizzerà questo indirizzo e-mail per<br>effettuare l'accesso a ON!Track. Per configurare<br>l'account in modo sicuro, sarà inviato un link di<br>verifica a questo indirizzo e-mail non appena si<br>farà clic sul pulsante Salva. |   |
| Si desidera creare una Ubicazion                                            | e del Dipendente?   |                     | I                                                                                                    |   |
| Nome                                                                        | Cognome             | ID                  |                                                                                                    |   |
| Andrea                                                                      | Dragone             | Inserisci ID        |                                                                                                    |   |

5. Fare clic su **Salva e esci** in fondo alla schermata di modifica per completare la modifica del dipendente.

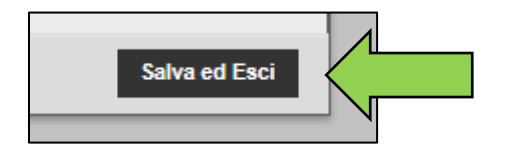

#### **Come si elimina un dipendente?**

1. Fare clic su *Dipendenti* nella barra di navigazione principale.

| HILTH                   |                                                  |
|-------------------------|--------------------------------------------------|
| A Pannello di controllo | Ubicazioni  Beni 🚣 Dipendenti 🅫 Modelli 冒 Report |
| Dipendenti              | Ruoli                                            |
| 🕂 Aggiung 🥒 Modifica    | Elimina Elimina                                  |

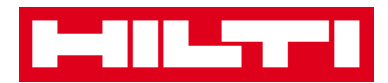

2. Selezionare il **dipendente da eliminare** spuntando la rispettiva casella.

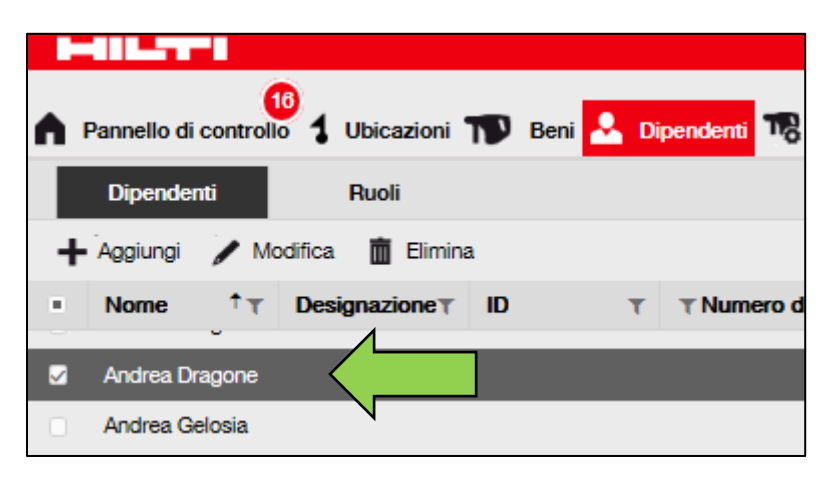

3. Fare clic sull'**icona con il cestino ("Elimina")** per eliminare il dipendente selezionato; dopo il clic si apre una schermata di conferma.

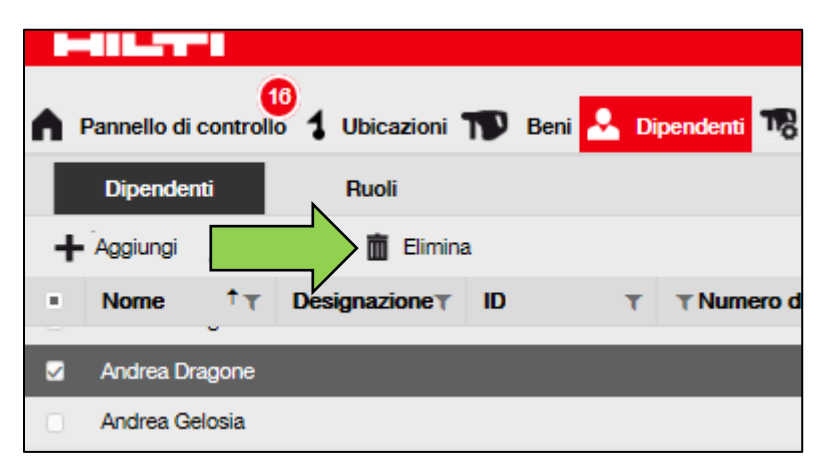

4. Fare clic su **OK** per eliminare definitivamente il rispettivo dipendente; per annullare l'eliminazione, fare clic su Annulla.

NB: i dipendenti responsabili di beni o ubicazioni non possono venir cancellati.

Attenzione: i dati eliminati non potranno essere ripristinati!

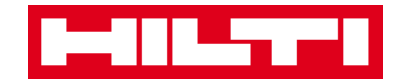

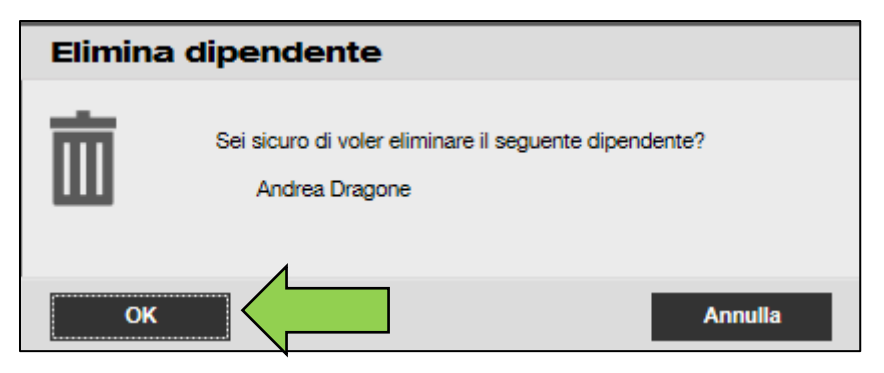

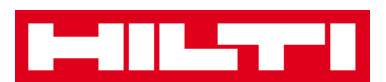

# Come si aggiunge, modifica ed elimina un certificato?

I certificati sono la prova che i beni possono essere utilizzati per una mansione specifica o che i dipendenti sono in grado di e autorizzati ad eseguire uno specifico lavoro. Le seguenti domande chiariscono come aggiungere nuovi certificati e modificare ed eliminare quelli esistenti.

#### Come si aggiunge un nuovo certificato?

1. Fare clic su **Modelli** nella barra di navigazione principale.

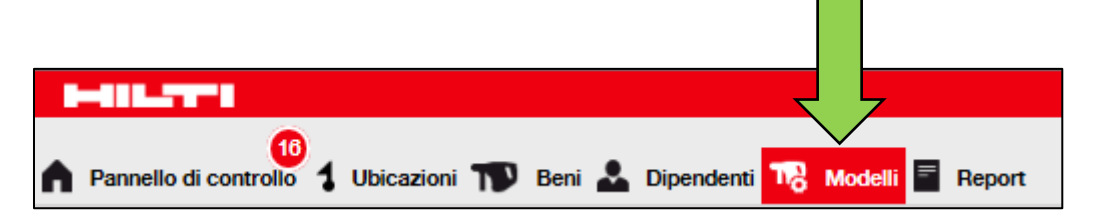

2. Selezionare la *scheda Certificati* nella barra di navigazione secondaria.

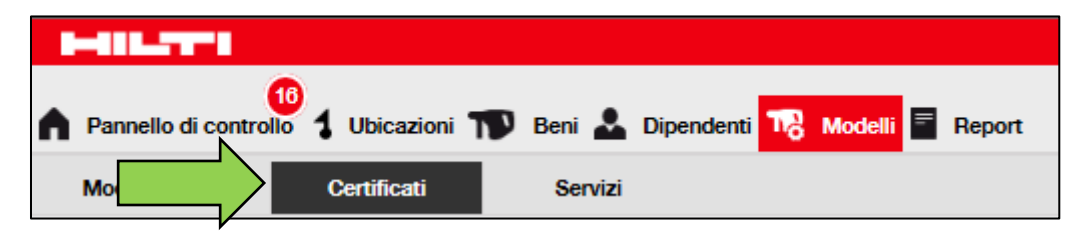

3. Fare clic sull'*icona con il simbolo più ("Aggiungi")* per aggiungere un nuovo certificato, dopo il clic si apre una schermata di inserimento dati.

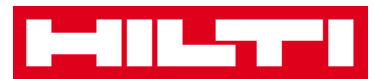

| Pannello di controllo | 1 Ubicazioni T | 👂 Beni 🕹 | Dipendenti ٦ | Modelli | Report |
|-----------------------|----------------|----------|--------------|---------|--------|
| Modelli del bene      | Certificati    | Servizi  |              |         |        |
|                       | 💼 Elimina      |          |              |         |        |

4. Inserire i **dati richiesti**; i campi obbligatori sono contrassegnati in rosso, si consiglia di inserire i dati completi.

| Aggiungi certificato bene                                                                                | X                                                            |
|----------------------------------------------------------------------------------------------------|--------------------------------------------------------------|
| Questo certificato si riferisce a un bene o un dipendente?                • Bene              Dipendente | Ricevere notifiche? (per es. 2 settimane prima)<br>● Sì ○ No |
| Nome                                                                                                    | Inserisci un nume Seleziona un V In anticipo                 |
| Inserisci il nome del certificato                                                                        |                                                              |
|                                                                                                    | Questo certificato è critico?                                |

5. Fare clic su **Aggiungi** in fondo alla schermata di inserimento dati per completare l'aggiunta di un nuovo certificato.

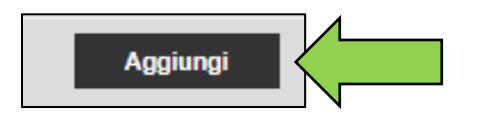

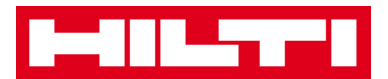

#### Come si modifica un certificato?

1. Fare clic su **Modelli** nella barra di navigazione principale.

|                                                            | 7                |
|------------------------------------------------------------|------------------|
| 18                                                         | _                |
| 🕈 Pannello di controllo 🥇 Ubicazioni ҭ Beni 🏖 Dipendenti 1 | Modelli 🔤 Report |

2. Selezionare la *scheda Certificati* nella barra di navigazione secondaria.

|               | -                  |            |                               |
|---------------|--------------------|------------|-------------------------------|
| A Pannello di | controllo          | i   Beni 🚣 | Dipendenti 📆 Modelli 🗐 Report |
| Mo            | Certificati        | Servizi    |                               |
| + Aggiungi    | 🖋 Modifica  前 Elim | iina       |                               |

3. Selezionare il **certificato da modificare** spuntando la rispettiva casella.

|   | Pannello di controllo 🕇 Ubicazioni 🍿 | Beni よ  | Dipendenti To Modelli E Report |  |  |  |
|---|--------------------------------------|---------|--------------------------------|--|--|--|
|   | Modelli del bene Certificati         | Servizi |                                |  |  |  |
| H | Aggiungi 🧪 Modifica 🛅 Elimina        |         |                                |  |  |  |
|   | Nome                                 | т       | Тіро                           |  |  |  |
|   | CERTIFICATO DI MALATTIA              | 1       | Dipendente                     |  |  |  |
| > | Certificato Taratura                 |         | Bene                           |  |  |  |
|   |                                      |         |                                |  |  |  |

4. Fare clic sull'*icona con la* matita ("Modifica") per modificare il certificato selezionato; dopo il clic si apre una schermata di modifica con i dettagli del certificato.

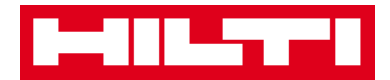

|          | Pannello di controllo 🕇 Ubicazioni | Beni 💄  | Dipendenti 鳽 Modelli 🗐 Report |
|----------|------------------------------------|---------|-------------------------------|
|          | Modelli del bene Certificati       | Servizi |                               |
| H        | Aggiungi 🖌 Modifica                |         |                               |
|          | Nome                               | т       | Тіро                          |
|          | CERTIFICATO DI MALATTIA            |         | Dipendente                    |
| <u>~</u> | Certificato Taratura               |         | Bene                          |

5. Modificare i **dati del certificato** in base alle necessità; i campi obbligatori sono contrassegnati in rosso, si consiglia di inserire i dati completi.

| Modifica certificato                                                               |                                                              | X |
|------------------------------------------------------------------------------------|--------------------------------------------------------------|---|
| Questo certificato si riferisce a un bene o un dipendente?<br>Bene      Dipendente | Ricevere notifiche? (per es. 2 settimane prima)<br>● Sì ○ No |   |
| Nome<br>Certificato Taratura                                                       | 1 Settimane Y In anticipo                                    |   |

6. Fare clic su **Salva** in fondo alla schermata di modifica per completare la modifica del certificato.

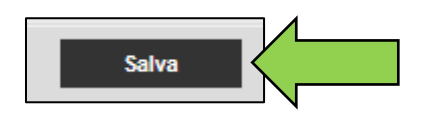

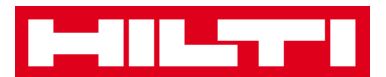

#### Come si elimina un certificato?

Nota: i certificati assegnati ai dipendenti e/o ai beni non si possono eliminare. Per eliminare questi certificati, eliminare prima le assegnazioni.

1. Fare clic su **Modelli** nella barra di navigazione principale.

| 16                                                         |                          |
|------------------------------------------------------------|--------------------------|
| 🕈 Pannello di controllo 🚦 Ubicazioni ҭ Beni 🚣 Dipendenti 🋺 | Modelli \overline Report |

2. Selezionare la *scheda Certificati* nella barra di navigazione secondaria.

| Pannello di controllo       | oni ҭ Beni 🚣 Dipendenti 鳽 Modelli 冒 Report |  |
|-----------------------------|--------------------------------------------|--|
| Mod Certificati             | Servizi                                    |  |
| 🕂 Aggiungi 🎤 Modifica 💼 Eli | mina                                       |  |

3. Selezionare il **certificato da eliminare** spuntando la rispettiva casella.

|   | Pannello di controllo 🕇 Ubicazioni 🎹 | Beni 💄  | Dipendenti To Modelli E Report |
|---|--------------------------------------|---------|--------------------------------|
|   | Modelli del bene Certificati         | Servizi |                                |
| H | Aggiungi 🧪 Modifica 🛅 Elimina        |         |                                |
|   | Nome                                 | т       | Тіро                           |
|   | CERTIFICATO DI MALATTIA              | 1       | Dipendente                     |
| V | Certificato Taratura                 |         | Bene                           |

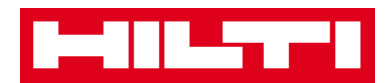

4. Fare clic sull'*icona con* il cestino ("Elimina") per eliminare il certificato selezionato; dopo il clic si apre una schermata di conferma.

| ٨ | Pannello di controllo 🕇 Ubicazioni ҭ Beni 🚣 | Dipendenti 🎝 Modelli 🖹 Report |
|---|---------------------------------------------|-------------------------------|
|   | Modelli del bene Certificati Servizi        |                               |
| + | - Aggiungi 🧪 Modifica 💼 Elimina             |                               |
|   | Nome                                        | Тіро                          |
|   | CERTIFICATO DI MALATTIA                     | Dipendente                    |
|   | Certificato Taratura                        | Bene                          |

5. Fare clic su **Sì** per eliminare definitivamente il rispettivo certificato; per annullare l'eliminazione, fare clic su No.

Attenzione: i dati eliminati non potranno essere ripristinati!

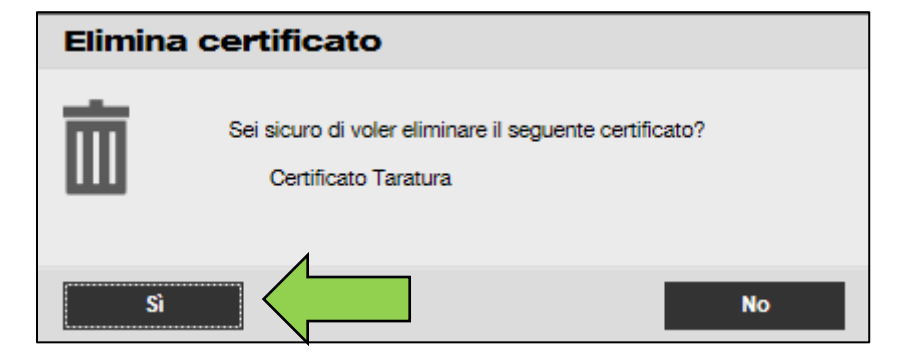

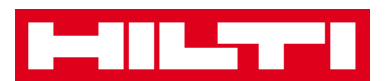

# Come si aggiunge, modifica ed elimina un servizio?

Per servizi si intendono gli interventi di manutenzione da eseguire, spesso su base regolare, per garantire il funzionamento dei beni. Le seguenti domande chiariscono come aggiungere nuovi servizi e modificare ed eliminare quelli esistenti.

#### Come si aggiunge un nuovo servizio?

1. Fare clic su **Modelli** nella barra di navigazione principale.

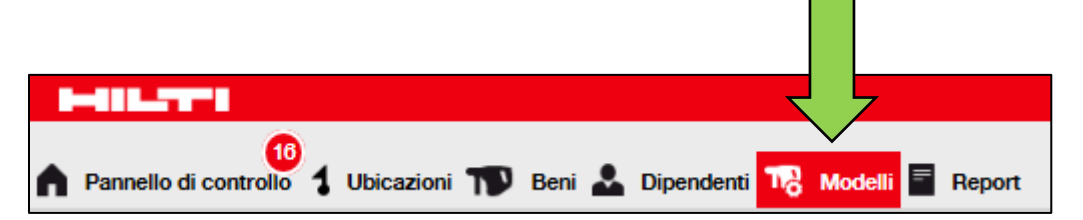

2. Selezionare la *scheda Servizi* nella barra di navigazione secondaria.

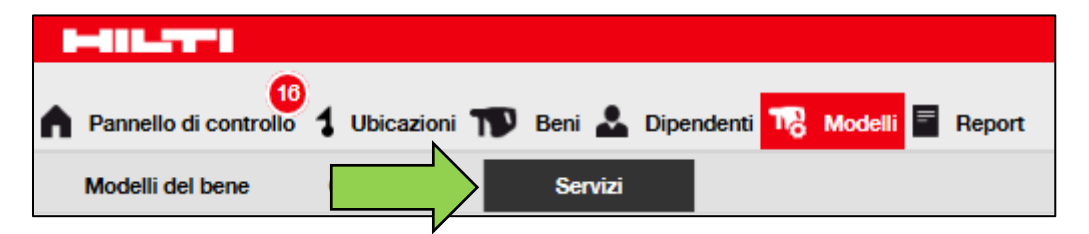

3. Fare clic sull'*icona con il simbolo più ("Aggiungi")* per aggiungere un nuovo servizio, dopo il clic si apre una schermata di inserimento dati.

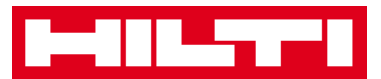

| A Pannello di controllo | 1 Ubicazioni 🎢 | Beni 🚣  | Dipendenti 鳽 | Modelli | Report |
|-------------------------|----------------|---------|--------------|---------|--------|
| Modelli del bene        | Certificati    | Servizi |              |         |        |
|                         | 💼 Elimina      |         |              |         |        |

4. Inserire i **dati richiesti**; i campi obbligatori sono contrassegnati in rosso, si consiglia di inserire i dati completi.

| Aggiungi manutenzione |                                                 |  |  |
|-----------------------|-------------------------------------------------|--|--|
|                       |                                                 |  |  |
| Nome                  | Ricevere notifiche? (per es. 2 settimane prima) |  |  |
|                       | ● Sì ○ No                                       |  |  |
| L                     |                                                 |  |  |
| Descrizione           | Inserisci un nur Seleziona un 🖌 In anticipo     |  |  |
| Inseriaci descrizione |                                                 |  |  |

5. Fare clic su **Aggiungi** in fondo alla schermata di inserimento dati per completare l'aggiunta di un nuovo certificato.

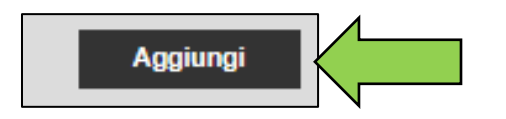

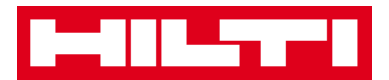

#### Come si modifica un servizio?

1. Fare clic su **Modelli** nella barra di navigazione principale.

|                                                            | 7                |
|------------------------------------------------------------|------------------|
| 16                                                         |                  |
| 🖍 Pannello di controllo 🥇 Ubicazioni   Beni 🚣 Dipendenti 🍡 | Modelli 🔤 Report |

2. Selezionare la *scheda Servizi* nella barra di navigazione secondaria.

| A Pannello di controllo | Ubicazioni | Beni よ Dipe | endenti <mark>1</mark> 78 Modelli 冒 | Report |
|-------------------------|------------|-------------|-------------------------------------|--------|
| Modelli del bene        |            | Servizi     |                                     |        |
| 🕂 Aggiungi 🖌 Modifica   | 🛅 Elimina  |             |                                     |        |

3. Selezionare il **servizio da modificare** spuntando la rispettiva casella.

|          | Pannello di controllo 1 Ubicazioni ҭ Beni 🕹 Dip | pendenti 鳽 Modelli 🗐 Report |
|----------|-------------------------------------------------|-----------------------------|
|          | Modelli del bene Certificati Servizi            |                             |
| -        | 🗕 Aggiungi 🧪 Modifica  前 Elimina                |                             |
|          | Nome                                            | T Allegati                  |
| <b>~</b> |                                                 | No                          |
|          | CONTROLLO ESTINTORE                             | No                          |

4. Fare clic sull'**icona con la matita ("Modifica")** per modificare il servizio selezionato; dopo il clic si apre una schermata di modifica con i dettagli del servizio.

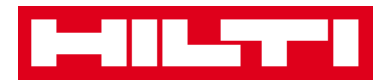

| ٨ | Pannello di | 10<br>controllo | 1 Ubicazioni | T | Beni よ  | Dipendenti | To Modelli | Report |
|---|-------------|-----------------|--------------|---|---------|------------|------------|--------|
|   | Modelli del | bene            | Certificati  |   | Servizi |            |            |        |
| • | Aggiungi    | 🖌 Modi          | fica         |   |         |            |            |        |
| • | Nome        |                 |              |   |         | т          | Allegati   |        |
| ~ | CAMBIO      | olio            |              |   |         |            | No         |        |
|   | CONTRO      | LLO ESTIN       | TORE         |   |         |            | No         |        |

5. Modificare i **dati del servizio** in base alle necessità; i campi obbligatori sono contrassegnati in rosso, si consiglia di inserire i dati completi.

| Modifica manutenzione |                                                 |  |  |  |  |
|-----------------------|-------------------------------------------------|--|--|--|--|
|                       |                                                 |  |  |  |  |
| Nome                  | Ricevere notifiche? (per es. 2 settimane prima) |  |  |  |  |
| CAMBIO OLIO           | ● Sì ○ No                                       |  |  |  |  |
| Descrizione           | 3 Giorni 🔽 In anticipo                          |  |  |  |  |

6. Fare clic su **Salva** in fondo alla schermata di modifica per completare la modifica del servizio.

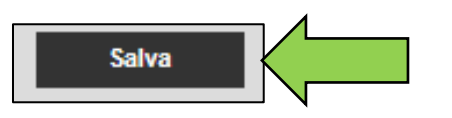

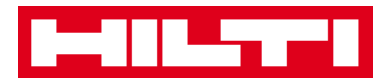

#### Come si elimina un servizio?

Nota: i servizi assegnati ai beni non si possono eliminare. Per eliminare questi servizi, eliminare prima le assegnazioni dei beni.

1. Fare clic su **Modelli** nella barra di navigazione principale.

|                                                            | 7                        |
|------------------------------------------------------------|--------------------------|
|                                                            |                          |
| 🕈 Pannello di controllo 🕇 Ubicazioni ҭ Beni 🚣 Dipendenti 1 | Modelli \overline Report |

2. Selezionare la *scheda Servizi* nella barra di navigazione secondaria.

| Pannello di controllo | 1 Ubicazioni | Beni よ Dipe | ndenti To Modelli | Report |
|-----------------------|--------------|-------------|-------------------|--------|
| Modelli del bene      |              | Servizi     |                   |        |

3. Selezionare il **servizio da eliminare** spuntando la rispettiva casella.

|   | Pannello di controllo 🕇 Ubicazioni ҭ Beni 🚣 Dip | pendenti 🌄 Modelli 🗐 Report |  |  |  |  |
|---|-------------------------------------------------|-----------------------------|--|--|--|--|
|   | Modelli del bene Certificati Servizi            |                             |  |  |  |  |
| Ŧ | 🕂 Aggiungi 🧪 Modifica 🗴 Elimina                 |                             |  |  |  |  |
|   | Nome                                            | T Allegati                  |  |  |  |  |
| V |                                                 | No                          |  |  |  |  |
|   | CONTROLLO ESTINTORE                             | No                          |  |  |  |  |
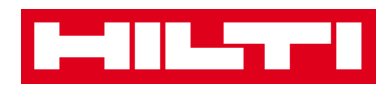

4. Fare clic sull'**icona con il cestino ("Elimina")** per eliminare il servizio selezionato; dopo il clic si apre una schermata di conferma.

| •           | Pannello di controllo 🕇 Ubicazioni ҭ Beni 🚣 Dipendenti 鳽 Modelli 🗐 Report |  |
|-------------|---------------------------------------------------------------------------|--|
|             | Iodelli del bene Certificati Servizi                                      |  |
| -           | Aggiungi 🥒 Modifica 💼 Elimina                                             |  |
|             | Nome T Allegati                                                           |  |
| <b>&gt;</b> | CAMBIO OLIO No                                                            |  |
|             | CONTROLLO ESTINTORE No                                                    |  |

5. Fare clic su **Sì** per eliminare definitivamente il rispettivo servizio; per annullare l'eliminazione, fare clic su No.

Attenzione: i dati eliminati non potranno essere ripristinati!

| Elimina manutenzione |                                                              |            |  |  |
|----------------------|--------------------------------------------------------------|------------|--|--|
| 面                    | Sei sicuro di voler eliminare la seguente man<br>CAMBIO OLIO | utenzione? |  |  |
| Sì                   |                                                              | No         |  |  |

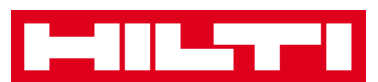

# Come si aggiunge, modifica ed elimina un modello e come si assegna ad esso un certificato o un servizio?

Un modello consiste in una serie di informazioni prestabilite che descrivono un tipo di bene e consentono di aggiornare e inserire in maniera efficiente i dati dei beni supplementari con le stesse caratteristiche. Le seguenti domande chiariscono come aggiungere nuovi modelli e modificare ed eliminare quelli esistenti, oltre a come assegnare servizi e certificati ai modelli.

#### Come si aggiunge un nuovo modello?

1. Fare clic su **Modelli** nella barra di navigazione principale.

| (16)                                                       |                  |
|------------------------------------------------------------|------------------|
| 🕈 Pannello di controllo 1 Ubicazioni ҭ Beni 🚣 Dipendenti 🛺 | Modelli 🗧 Report |

2. Fare clic sull'*icona con il simbolo più ("Aggiungi")* per aggiungere un nuovo modello, dopo il clic si apre una schermata di inserimento dati.

| HALLEY I                        |                                                   |
|---------------------------------|---------------------------------------------------|
| A Pannello di controllo         | Beni 🛃 Dipendenti <mark>ग Modelli</mark> 🖥 Report |
| Modelli del bene                | Servizi                                           |
| 🕂 Aggiungi 🥒 Modifica 🛅 Elimina |                                                   |

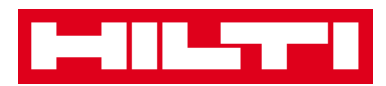

3. Inserire i **dati richiesti** nella scheda Dettagli modello; i campi obbligatori sono contrassegnati in rosso, si consiglia di inserire i dati completi.

| Aggiungi un modello del bene                                       |                             |  |  |
|--------------------------------------------------------------------|-----------------------------|--|--|
| Dettagli modello del bene Assegna certificati Assegna manutenzioni | i                           |  |  |
| Nome modello                                                       | Tipo/Modello                |  |  |
|                                                                    | Inserisci tipo/modello      |  |  |
| Produttore                                                         | Codice di costo             |  |  |
| Seleziona un produttore                                            | Inserire il codice di costo |  |  |

4. Fare clic su **Salva e avanti** in fondo alla schermata dei dati per procedere con l'inserimento dei dati nella scheda Assegna certificati.

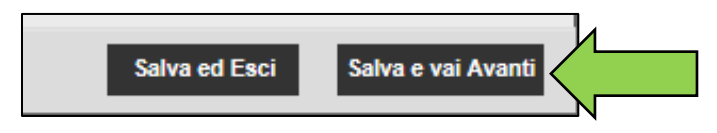

5. Selezionare e aggiungere i **certificati richiesti** per un modello nella scheda Assegna certificati.

Nota: per aggiungere eventuali certificati in questa schermata, essi devono essere stati precedentemente aggiunti a ON!Track; i certificati si possono aggiungere nella scheda Certificati nei modelli per le voci principali di navigazione.

| Aggiungi un modello del bene                                                                                                    |                          |  |  |  |  |
|----------------------------------------------------------------------------------------------------|--------------------------|--|--|--|--|
| Dettagli modello del bene Assegna certificati Assegna manutenzioni                                                                                                    |                          |  |  |  |  |
| A questo modello non è stato assegnato alcun certificato.<br>Aggiungendo uno o più certificati al modello di un bene, questi certificati saranno associati a tutti i beni collegati a tale modello. |                          |  |  |  |  |
| Assegna certificati bene Assegna certificato dipendente                                                                                                    |                          |  |  |  |  |
| Seleziona un certificato                                                                                                    | Seleziona un certificato |  |  |  |  |

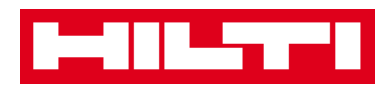

6. Fare clic su **Salva e avanti** in fondo alla schermata dei dati per procedere con l'inserimento dei dati nella scheda Assegna servizi.

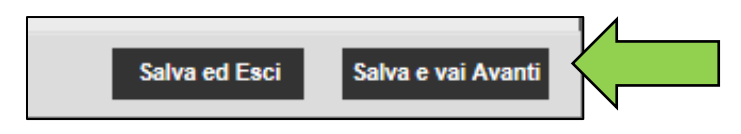

7. Selezionare e aggiungere i **servizi richiesti** al modello nella scheda Assegna servizi.

Nota: per aggiungere eventuali servizi in questa schermata, essi devono essere stati precedentemente aggiunti a ON!Track; i servizi si possono aggiungere nella scheda Servizi nei modelli per le voci principali di navigazione.

| Aggiungi un modello del bene                                                                                                    | × |
|----------------------------------------------------------------------------------------------------|---|
| Dettagli modello del bene Assegna certificati Assegna manutenzioni                                                                 |   |
| Per questo modello non è stata programmata nessuna manutenzione.                                                                   |   |
| Aggiungendo una o più manutenzioni ai modello di un bene, queste azioni saranno associate a tutte i beni collegate a tale modello. |   |
| Seleziona una manutenzione V Aggiungi                                                                                              |   |

8. Fare clic su **Salva e esci** in fondo alla schermata di inserimento dati per completare l'aggiunta di un nuovo modello.

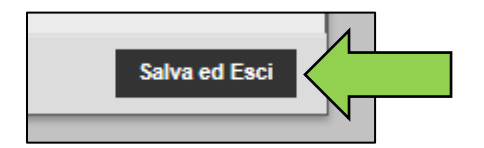

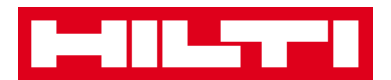

### Come si modifica un modello?

Nota: una volta creati, i nomi dei modelli non si possono modificare.

1. Fare clic su **Modelli** nella barra di navigazione principale.

| 16                                                         |         |
|------------------------------------------------------------|---------|
| 🕈 Pannello di controllo 🤱 Ubicazioni ҭ Beni 🏖 Dipendenti 🍱 | Modelli |

2. Selezionare il **modello da modificare** spuntando la rispettiva casella.

|   | Pannello di controllo | Ubicazioni |   | Beni 🚨 Dipendenti 🌇 Modelli | Re | port  |
|---|-----------------------|------------|---|-----------------------------|----|-------|
|   | Modelli del bene Co   | ertificati |   | Servizi                     |    |       |
| 1 | - Aggiungi 🥒 Modifica | 💼 Elimina  | a |                             |    |       |
|   | Nome del modello      | 1          | ۲ | Descrizione                 | ۲  | Prod  |
| 5 | C4/36-350-Hilti       |            |   | Carica batterie             |    | Hilti |
|   | CAROTATRICE           |            |   |                             |    | Hilti |

3. Fare clic su **Modifica** per modificare il modello selezionato; dopo il clic si apre una schermata di modifica con i dettagli del modello.

| ٨        | Pannello di controllo 1 Ubicazioni | Beni 🚨 Dipendenti 鳽 Modelli 冒 Re | eport |
|----------|------------------------------------|----------------------------------|-------|
|          | Modelli del bene Certificati       | Servizi                          |       |
| н        | Aggiungi 🖌 Modifica                |                                  |       |
|          | Nome del modello                   | Descrizione T                    | Prod  |
| <b>V</b> | C4/36-350-Hilti                    | Carica batterie                  | Hilti |
|          | CAROTATRICE                        |                                  | Hilti |

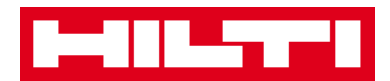

4. Spostarsi nella scheda corrispondente (per es. Dettagli modello del bene, Assegna certificati, Assegna manutenzioni) dove è richiesta la modifica e modificare i dati in base alle necessità; i campi obbligatori sono contrassegnati in rosso, si consiglia di inserire i dati completi.

| Modifica modello del             | bene                               |                 | X |
|----------------------------------|------------------------------------|-----------------|---|
| Dettagli modello del bene Assegn | a certificati Assegna manutenzioni |                 |   |
| Nome modello                     |                                    | Tipo/Modello    |   |
| C4/38-350-Hilti                  |                                    | C4/38-350       |   |
| •<br>Produttore                  |                                    | Codice di costo |   |

5. Fare clic su **Salva e esci** in fondo alla schermata di modifica per completare la modifica del bene.

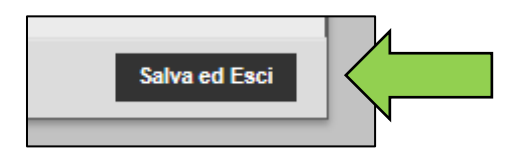

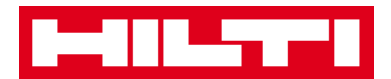

#### Come si elimina un modello?

Nota: i modelli assegnati ai beni non si possono eliminare. Per eliminare questi modelli, eliminare prima le assegnazioni dei beni.

1. Fare clic su **Modelli** nella barra di navigazione principale.

| 🕈 Pannello di controllo 1 Ubicazioni ᡞ Beni 🚣 Dipendenti 🛺 | Modelli 🚪 Report |
|------------------------------------------------------------|------------------|

2. Selezionare il **modello da eliminare** spuntando la rispettiva casella.

| A        | Pannello di controllo   | Ubicazioni  | T | Beni 💄   | Dipendenti | Modelli | = Re | port  |
|----------|-------------------------|-------------|---|----------|------------|---------|------|-------|
|          | Modelli del bene        | Certificati |   | Servizi  |            |         |      |       |
| н        | 🗕 Aggiungi 🍃 🖌 Modifica | Elimin      | a |          |            |         |      |       |
|          | Nome del modello        | 4           | ٣ | Descriz  | ione       |         | T    | Proc  |
| <b>~</b> | C4/36-350-Hilti         |             |   | Carica b | atterie    |         |      | Hilti |
|          | CAROTATRICE             |             |   |          |            |         |      | Hilti |

3. Fare clic sull'*icona con il cestino ("Elimina")* per eliminare il modello selezionato; dopo il clic si apre una schermata di conferma.

| ÷ |                                                                           |     |       |  |  |  |
|---|---------------------------------------------------------------------------|-----|-------|--|--|--|
|   | Pannello di controllo 1 Ubicazioni ҭ Beni 🚨 Dipendenti 鳽 Modelli 🗐        | Rep | port  |  |  |  |
|   | Modelli del bene Certificati Servizi   + Aggiungi Modifica Image: Elimina |     |       |  |  |  |
|   | Nome del modello T Descrizione                                            | ۲   | Prod  |  |  |  |
| 8 | C4/36-350-Hilti Carica batterie                                           |     | Hilti |  |  |  |
|   | CAROTATRICE                                                               |     | Hilti |  |  |  |

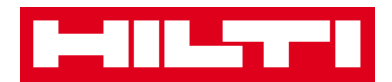

4. Fare clic su **Sì** per eliminare definitivamente il rispettivo modello; per annullare l'eliminazione, fare clic su No.

Attenzione: i dati eliminati non potranno essere ripristinati!

| Elimina il modello del bene |                                                                            |  |  |  |
|-----------------------------|----------------------------------------------------------------------------|--|--|--|
| Ō                           | Sicuro di voler eliminare il seguente modello del bene?<br>C4/36-350-Hilti |  |  |  |
| Sì                          | No                                                                         |  |  |  |

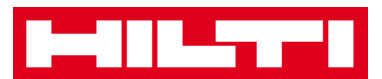

Come si assegna un certificato o un servizio ad un modello?

1. Fare clic su **Modelli** nella barra di navigazione principale.

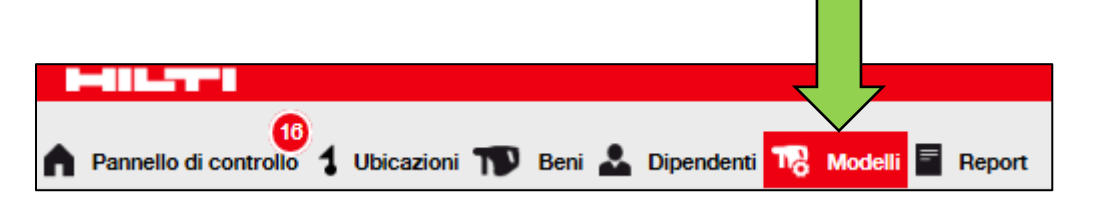

2. Selezionare il **modello** spuntando la rispettiva casella.

| -        |                                 |           |         |     |         |            |                   |         |   |     |       |
|----------|---------------------------------|-----------|---------|-----|---------|------------|-------------------|---------|---|-----|-------|
| A        | Pannello di controllo           | 1 Ubica   | zioni 🍞 | Ben | i 🕹     | Dipendenti | TI <mark>R</mark> | Modelli | = | Rep | oort  |
|          | Modelli del bene                | Certifica | ati     | S   | ervizi  |            |                   |         |   |     |       |
| +        | + Aggiungi 🖌 Modifica 🛅 Elimina |           |         |     |         |            |                   |         |   |     |       |
| •        | Nome del modello                | 1         | ٢       | r D | escriz  | tione      |                   |         |   | T   | Prod  |
| <b>V</b> | C4/36-350-Hilti                 |           |         | C   | arica b | atterie    |                   |         |   |     | Hilti |
|          | CAROTATRICE                     | N         |         |     |         |            |                   |         |   |     | Hilti |

3. Fare clic su **Modifica**, dopo il clic si apre una schermata di modifica con i dettagli del modello.

| ٨        | Pannello di controllo 1 Ubicazioni 🎹 | Beni 🚨 Dipendenti 鳽 Modelli 🗐 | Rep | ort   |
|----------|--------------------------------------|-------------------------------|-----|-------|
|          | Modelli del bene Certificati         | Servizi                       |     |       |
| H        | Aggiungi 🖌 Modifica                  |                               |     |       |
| •        | Nome del modello                     | Descrizione                   | T   | Proc  |
| <u>~</u> | C4/36-350-Hilti                      | Carica batterie               |     | Hilti |
|          | CAROTATRICE                          |                               |     | Hilti |

4. Fare clic sulla *scheda Assegna certificati* per assegnare i certificati bene/dipendente al modello.

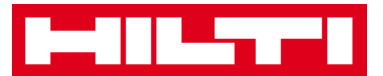

| Aggiungi un modello del bene                                                                                                    | X                              |  |  |  |  |
|----------------------------------------------------------------------------------------------------|--------------------------------|--|--|--|--|
| Dettagli Assegna certificati Assegna manutenzioni                                                                                                    |                                |  |  |  |  |
| A questo modello non è stato assegnato alcun certificato.<br>Aggiungendo uno o più certificati al modello di un bene, questi certificati saranno associati a tutti i beni collegati a tale modello. |                                |  |  |  |  |
| Assegna certificati bene                                                                                                    | Assegna certificato dipendente |  |  |  |  |
| Seleziona un certificato Y Aggiungi                                                                                                    | Seleziona un certificato       |  |  |  |  |

#### 5. Selezionare e aggiungere i **certificati richiesti** al modello.

Nota: per aggiungere eventuali certificati in questa schermata, essi devono essere stati precedentemente aggiunti a ON!Track; i certificati si possono aggiungere nella scheda Certificati nella schermata modelli.

| Aggiungi un modello del bene                                                                                                    | ×                                   |  |  |  |  |  |
|----------------------------------------------------------------------------------------------------|-------------------------------------|--|--|--|--|--|
| Dettagli modello del bene Assegna certificati Assegna manutenzioni                                                                                                    |                                     |  |  |  |  |  |
| A questo modello non è stato assegnato alcun certificato.<br>Aggiungendo uno o più certificati al modello di un bene, questi certificati saranno associati a tutti i beni collegati a tale modello. |                                     |  |  |  |  |  |
| Assegna certificati bene                                                                                                    | Assegna certificato dipendente      |  |  |  |  |  |
| Seleziona un certificato                                                                                                    | Seleziona un certificato 🔽 Aggiungi |  |  |  |  |  |

6. Fare clic su **Salva e avanti** in fondo alla schermata di modifica per procedere con l'inserimento dei dati nella scheda Assegna servizi.

| Salva ed Esci Salva e vai Avanti |
|----------------------------------|
|----------------------------------|

7. Selezionare e aggiungere i **Servizi richiesti** al modello.

Nota: per aggiungere eventuali servizi in questa schermata, essi devono essere stati precedentemente aggiunti a ON!Track; i

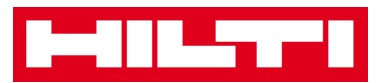

servizi si possono aggiungere nella scheda Servizi nella pagina dedicata ai modelli.

| Aggiungi un modello del bene                                       | X |  |  |  |  |
|--------------------------------------------------------------------|---|--|--|--|--|
| Dettagli modello del bene Assegna certificati Assegna manutenzioni |   |  |  |  |  |
| Per questo modello non è stata programmata nessuna manutenzione.   |   |  |  |  |  |
| Seleziona una manutenzione V Aggiungi                              |   |  |  |  |  |

8. Fare clic su **Salva e esci** in fondo alla schermata di inserimento dati per completare l'aggiunta di un nuovo modello.

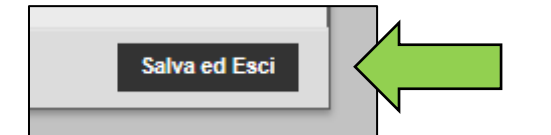

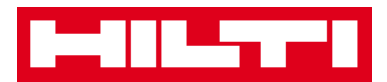

## **ON!Track in generale**

Le seguenti domande servono a chiarire come navigare, cercare e filtrare, ordinare e personalizzare le tabelle in ON!Track.

### Come si naviga?

 Fare clic sulle rispettive voci principali di navigazione, ovvero Pannello di controllo, Ubicazione, Beni, Dipendenti, Modelli e Report per visualizzare le informazioni desiderate; i punti di navigazione selezionati sono evidenziati in rosso

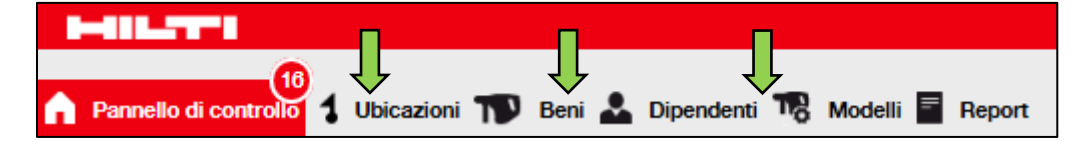

 Fare clic sulle rispettive schede di navigazione, per es. Dettagli bene, Gestito come, Certificati e Servizi oppure fare clic su Salva e avanti in fondo ad una schermata di selezione per passare alla scheda successiva e visualizzare le informazioni desiderate; le schede selezionate sono evidenziate in nero.

| Aggiungi bene |                  |             |         |  |  |
|---------------|------------------|-------------|---------|--|--|
| Dettagli bene | Gestito come     | Certificati | Servizi |  |  |
|               |                  |             |         |  |  |
| Salva ed Es   | ci Salva e vai A | Avanti      |         |  |  |

 Fare clic sull'*icona con il più* grande nella barra di navigazione secondaria per espandere la struttura di navigazione in basso oppure fare clic sull'*icona con il* più piccolo per espandere la struttura di navigazione per ubicazione primaria e vederne i contenuti.

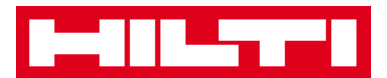

| Pannello di controllo | Ubicazioni 🎌 Beni |
|-----------------------|-------------------|
|                       | + / =             |
| Ubicazioni            |                   |
| DIPENDENTI            | ~                 |
|                       |                   |
| E 💡 LISTA CANTIERI    |                   |

• Fare clic sulle **icone delle rispettive azioni**, per es. Aggiungi, Modifica ed Elimina per attivare le azioni desiderate.

Nota: le icone di azione possono essere corredate di un'etichetta che ne indica l'azione corrispondente; le icone grigie non sono attive, è spesso necessario selezionare un bene, un'ubicazione o un dipendente per attivare l'icona per la rispettiva azione.

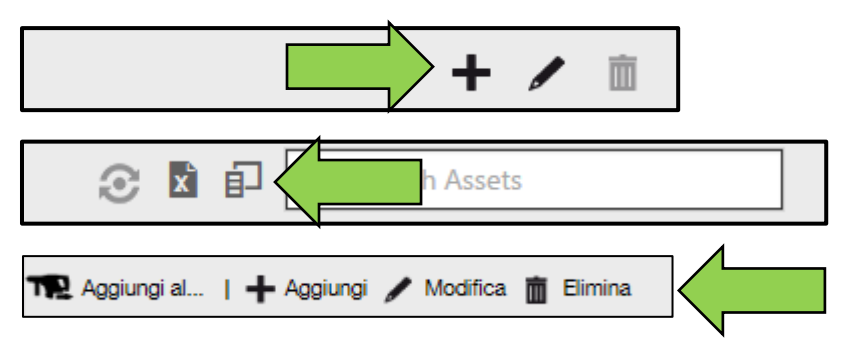

• Fare clic su **Sì o No** per confermare o annullare un'azione, per es. l'eliminazione di un'ubicazione.

Attenzione: i dati eliminati non potranno essere ripristinati!

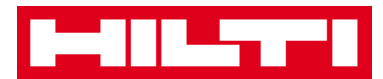

| Elimina ubicazione |                                                                 |  |  |  |  |  |
|--------------------|-----------------------------------------------------------------|--|--|--|--|--|
| Ō                  | Sei sicuro di voler cancellare l'ubicazione "CANTIERE TREVISO"? |  |  |  |  |  |
| Sì                 | No                                                              |  |  |  |  |  |

### Come si effettua la ricerca?

Nota: nonostante esistano varie voci di ricerca delle informazioni di qualsiasi tipo, qui viene spiegato come utilizzare la funzione di ricerca in generale.

1. Fare clic nel **campo di ricerca** nella schermata dove si desidera cercare le informazioni, per es. nella scheda Ubicazione della barra di navigazione principale per cercare un bene.

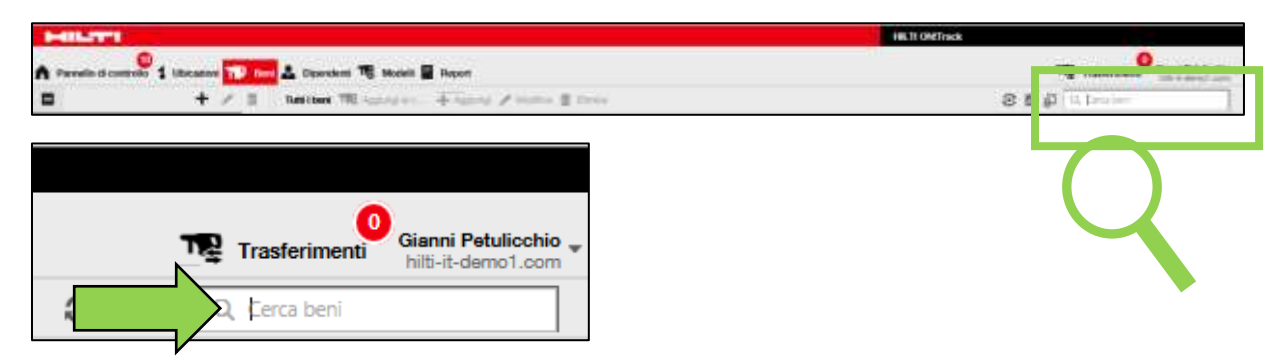

2. Digitare nel **campo di ricerca** cosa si desidera cercare; durante la digitazione saranno visualizzati istantaneamente i risultati corrispondenti alla ricerca (contrassegnati in rosso).

Nota: le informazioni che non corrispondono al termine di ricerca sono automaticamente nascoste: per vedere tutte le informazioni (per es. tutti i beni nella lista), eliminare il termine di ricerca dal

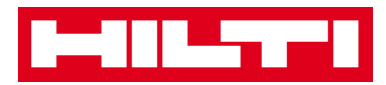

campo di ricerca facendo clic sull'icona x a destra del campo di ricerca.

| Gianni Petulicchio<br>hilti-it-demo1.com                     |                        |                     |      |              |    |  |
|--------------------------------------------------------------|------------------------|---------------------|------|--------------|----|--|
| Tutti i beni 📆 Aggiungi al c 🕂 Aggiungi 🖌 Modifica 前 Elimina |                        |                     |      |              |    |  |
| Produttore                                                   | ↑ <b>▼</b> Codice di s | scansione Tipo/Mode | Ιο τ | Descrizione  | T  |  |
| 🗆 Hilti                                                      | 40016752               | <u>SD 5000</u>      |      | AVVITATORE C | AR |  |

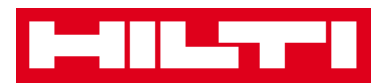

### Come si filtrano le tabelle?

1. Cliccare sull'**icona con l'imbuto**; dopo il clic si apre una piccola schermata con i criteri di filtro.

| serie | T | Codice alternativo | T | Ubicazione attuale |  |
|-------|---|--------------------|---|--------------------|--|
|       |   |                    | 1 |                    |  |
| 5567  |   | INV 126            |   | CANTIERE PESCARA   |  |
| 73874 |   | INV 226            |   | MAGAZZINO TORINO   |  |
| 3654  |   | INV 327            |   | MAGAZZINO TORINO   |  |

2. Spuntare le **rispettive caselle di spunta** per indicare i criteri di filtro; nella colonna saranno visualizzate soltanto le informazioni corrispondenti ai rispettivi risultati.

Nota: se la funzione di filtro è attiva l'icona con l'imbuto nero è più grande.

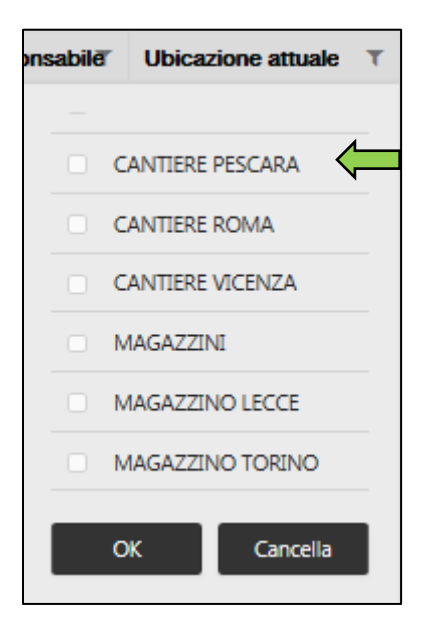

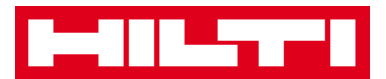

#### Come si ordinano le tabelle?

1. Fare clic sull'**intestazione della colonna** per ordinare i contenuti della rispettiva colonna in ordine crescente (con la freccia rivolta verso l'alto).

| T † Ouantità | Ubicazione attuale | T | Dipendente responsab |
|--------------|--------------------|---|----------------------|
| •            | CANTIERE MILANO    |   | Andrea Dragone       |
| 1            | CANTIERE GENOVA    |   | Andrea Dragone       |
| 1            | Andrea Gelosia     |   | Andrea Gelosia       |

2. Fare clic di nuovo sull'**intestazione della colonna** per ordinare i contenuti della rispettiva colonna in ordine decrescente (con la freccia rivolta verso il basso).

| τ¥ | Quantità | Ubicazione attuale | ٣ | Dipendente responsa |
|----|----------|--------------------|---|---------------------|
|    | 475      | MAGAZZINI          |   | Andrea Dragone      |
|    | 180      | MAGAZZINI          |   | Andrea Dragone      |
|    | 155      | MAGAZZINI          |   | Andrea Dragone      |

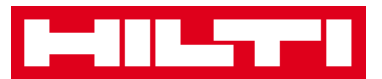

#### Come si personalizzano le tabelle?

1. Fare clic sull'icona seguente per aggiungere o eliminare le colonne di una tabella, dopo il clic si apre una piccola schermata con tutte le colonne disponibili.

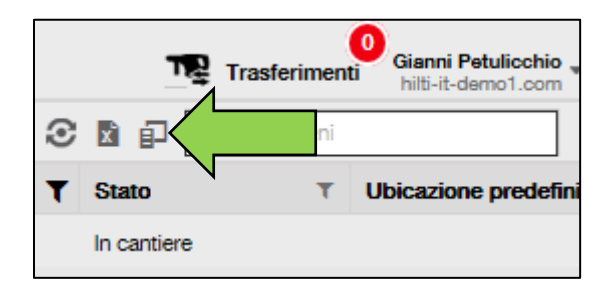

2. Trascinare e rilasciare le colonne della tabella nella piccola schermata oppure, viceversa, trascinare e rilasciare le colonne dalla piccolo schermata nella tabella.

Nota: durante il trascinamento di una colonna, appare un linea grigia verticale che indica dove sarà posizionata la colonna all'interno della tabella.

| Colonne disponibili                                        | × |  |
|------------------------------------------------------------|---|--|
| Q, Cerca                                                   |   |  |
| Assicurazione furto                                        |   |  |
| Autenticazione (Login) del<br>responsabile dell'ubicazione |   |  |
| Avvisi di stock                                            |   |  |
| Canone mensile Fleet                                       |   |  |
| Caricamento file                                           |   |  |